مدخل الى SPSS

السنة الأولى ماستر السداسي الثاني تخصص مالية وبنوك إسلامية

الأستاذة معوش فضيلة

الإحصاء هو العلم الذي يهتم بجمع البيانات و الحقائق المتعلقة بمختلف الظواهر وتسجيلها في صورة رقمية وتصنيفيها و عرضها في جداول و بيانات وإيجاد المقاييس الإحصائية المناسبة لفهم تلك الظواهر والقوانين التي تسيرها ومنها اتخاذ القرارات المناسبة.

ينقسم الإحصاء الى قسمين هما:

الإحصاء الوصفي : يعنى بجمع البيانات، تنظيمها وعرضها في صورة جداول و اشكال بيانية وحساب المقاييس الإحصائية لوصف المتغيرات في مجتمع او عينة منه.

الإحصاء الاستدلالي: هو الأساليب الإحصائية المستخدمة لتحليل البيانات وتفسير ها للتوصل للتنبؤ واتخاذ القرارات المناسبة.

ان اختيار الاختبارات الإحصائية يرتكز على طبيعة السؤال وطبيعة البيانات.

بعض الأسئلة تتطلب استخدام التكرارات وبعضها يتطلب استخدام مقاييس النزعة المركزية و التشتت، وبعضها يتطلب اختبار معامل الارتباط والانحدار....

كما ان نوع المتغير له علاقة بنوع الاختبار الإحصائي والإخلال بهذه العلاقة يؤدي الى خلل في نتائج التحليل.

|       | 1    |         |           | Ana           | القائمة lyse                                          |     |
|-------|------|---------|-----------|---------------|-------------------------------------------------------|-----|
| 6     | 1    |         |           |               | نکرارات Fréquences                                    | 1   |
| لدينا | ليكن | الدراسة | ، عينة    | جل وصف        | متعمل لمعرفة تكرار فئات متغير ما من ا                 | ند  |
|       | sex  | age     | education | specalization | ملف التالي:                                           | الد |
| 1     | 1,00 | 20,00   | 1,00      | 1,00          | Fréquences ×                                          |     |
| 2     | 1,00 | 21,00   | 2,00      | 1,00          | Variable(s):                                          |     |
| 3     | 1,00 | 25,00   | 3,00      | 2,00          | ✓ sex<br>✓ age<br>Graphi <u>ques</u>                  |     |
| 4     | 1,00 | 30,00   | 3,00      | 3,00          | education <u>Format</u>                               |     |
| 5     | 1,00 | 35,00   | 3,00      | 3,00          | Style                                                 |     |
| 6     | 1,00 | 25,00   | 3,00      | 3,00          | <u>B</u> ootstrap                                     |     |
| 7     | 1,00 | 53,00   | 2,00      | 2,00          |                                                       |     |
| 8     | 1,00 | 42,00   | 3,00      | 1,00          | Afficher les tables <u>d</u> e fréquences             |     |
| 9     | 1,00 | 45,00   | 1,00      | 1,00          |                                                       |     |
| 10    | 1,00 | 54,00   | 2,00      | 2,00          | Fréquences                                            | ×   |
| 11    | 2,00 | 19,00   | 2,00      | 2,00          | Variable(s):                                          |     |
| 12    | 2,00 | 22,00   | 3,00      | 3,00          | ✓ age Sex Craphiques                                  |     |
| 13    | 2,00 | 35,00   | 2,00      | 2,00          | education Graphigues.                                 | -   |
| 14    | 2,00 | 33,00   | 4,00      | 1,00          |                                                       |     |
| 15    | 2,00 | 46,00   | 1,00      | 2,00          | Style                                                 |     |
| 16    | 2,00 | 49,00   | 3,00      | 3,00          | <u>B</u> ootstrap                                     |     |
| 17    | 2,00 | 39,00   | 4,00      | 3,00          |                                                       |     |
| 18    | 2,00 | 20,00   | 4,00      | 2,00          |                                                       |     |
| 19    | 1,00 | 25,00   | 1,00      | 1,00          | Afficher les tables de fréquences                     |     |
| 20    | 1,00 | 30,00   | 2,00      | 1,00          | OK Co <u>l</u> ler <u>R</u> éinitialiser Annuler Aide |     |

# القائمة Analyse بعد الضغط على ok نحصل على النتائج التالية في نافذة النتائج:

#### Fréquences

Statistiques

|   |          | sex | education | specalization |
|---|----------|-----|-----------|---------------|
| Ν | Valide   | 20  | 20        | 20            |
|   | Manquant | 0   | 0         | 0             |

#### Table de fréquences

sex

|        |        | Fréquence | Pourcentage | Pourcentage<br>valide | Pourcentage<br>cumulé |
|--------|--------|-----------|-------------|-----------------------|-----------------------|
| Valide | male   | 12        | 60,0        | 60,0                  | 60,0                  |
|        | female | 8         | 40,0        | 40,0                  | 100,0                 |
|        | Total  | 20        | 100,0       | 100,0                 |                       |

#### education

|        |          | Fréquence | Pourcentage | Pourcentage<br>valide | Pourcentage<br>cumulé |
|--------|----------|-----------|-------------|-----------------------|-----------------------|
| Valide | deploma  | 4         | 20,0        | 20,0                  | 20,0                  |
|        | bachalor | 6         | 30,0        | 30,0                  | 50,0                  |
|        | master   | 7         | 35,0        | 35,0                  | 85,0                  |
|        | phd      | 3         | 15,0        | 15,0                  | 100,0                 |
|        | Total    | 20        | 100,0       | 100,0                 |                       |

العمود pourcentage و العمود pourcentage valide متشابهان في هذا المثال نتيجة عدم وجود قيم مفقودة هذه الجداول يمكن نسخها في ملف Word و التعامل معها كجداول.

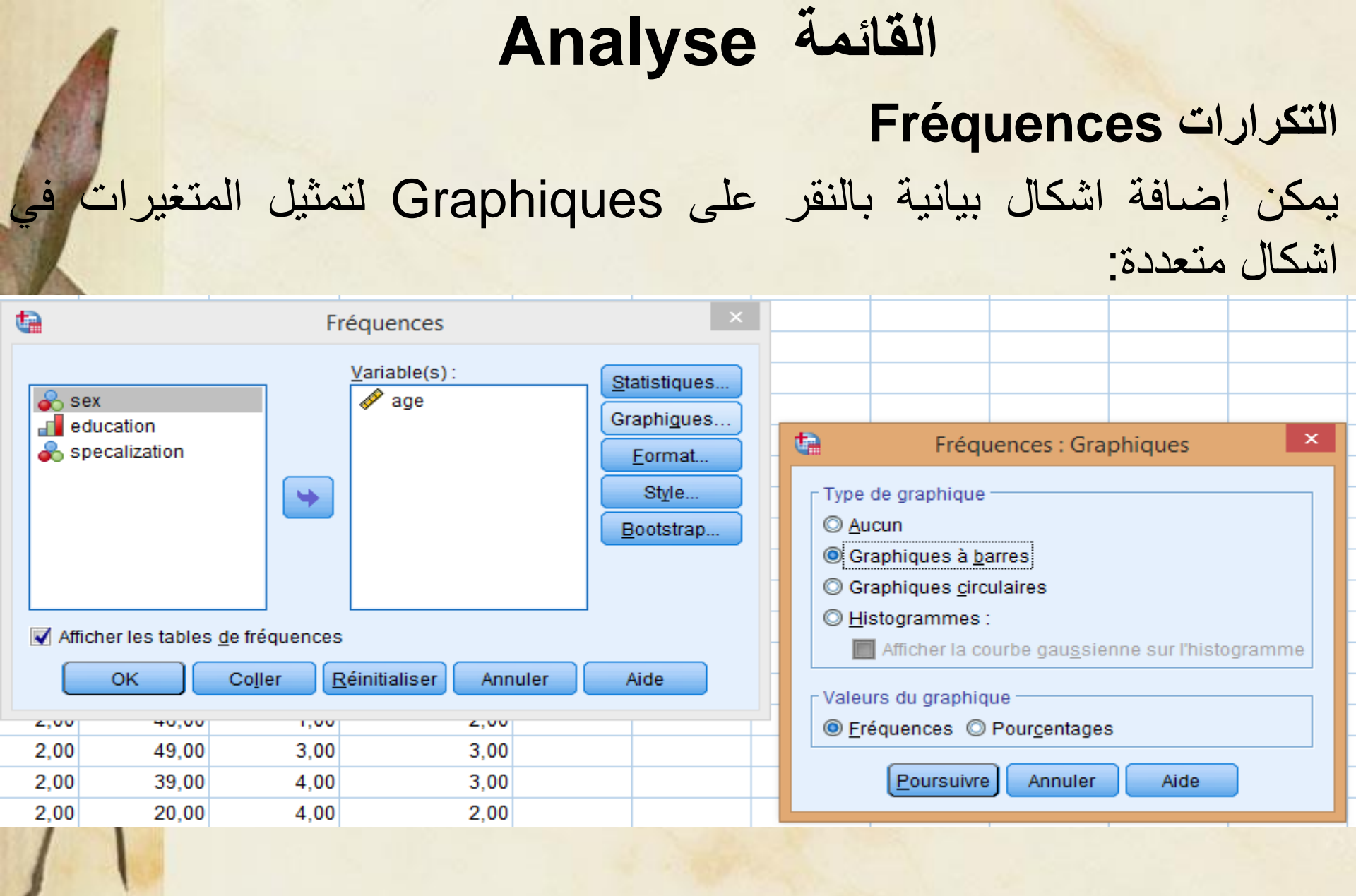

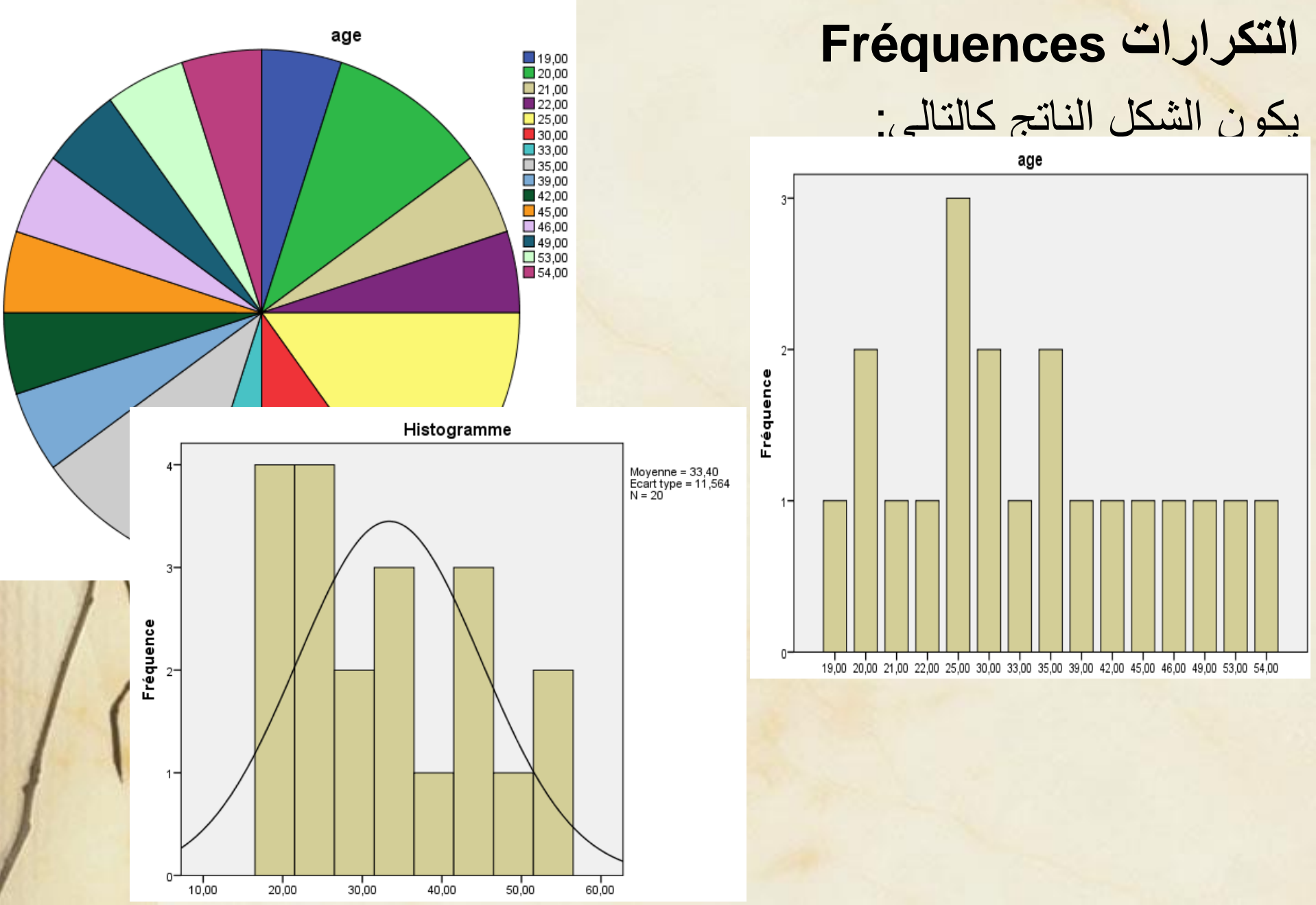

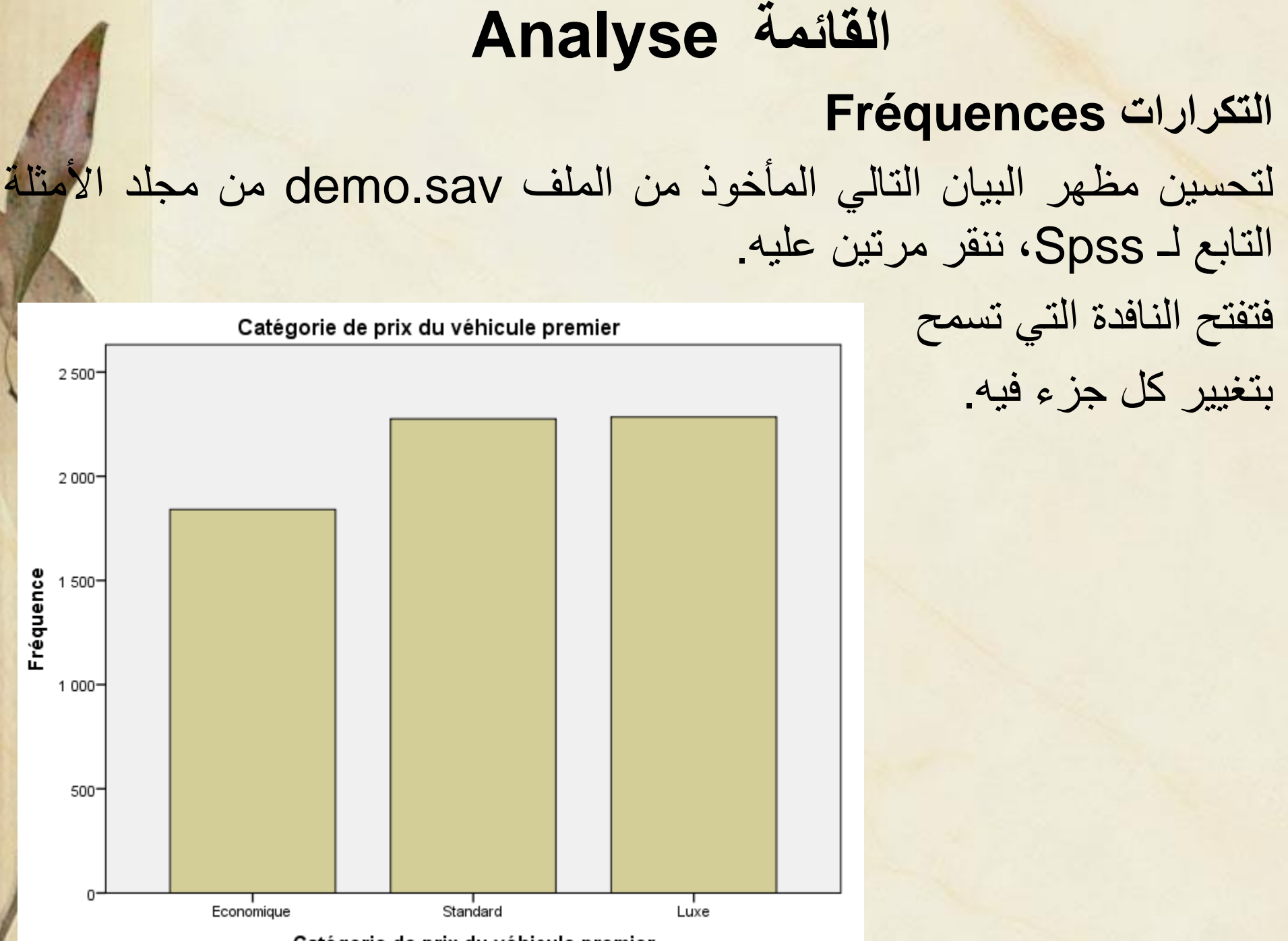

Catégorie de prix du véhicule premier

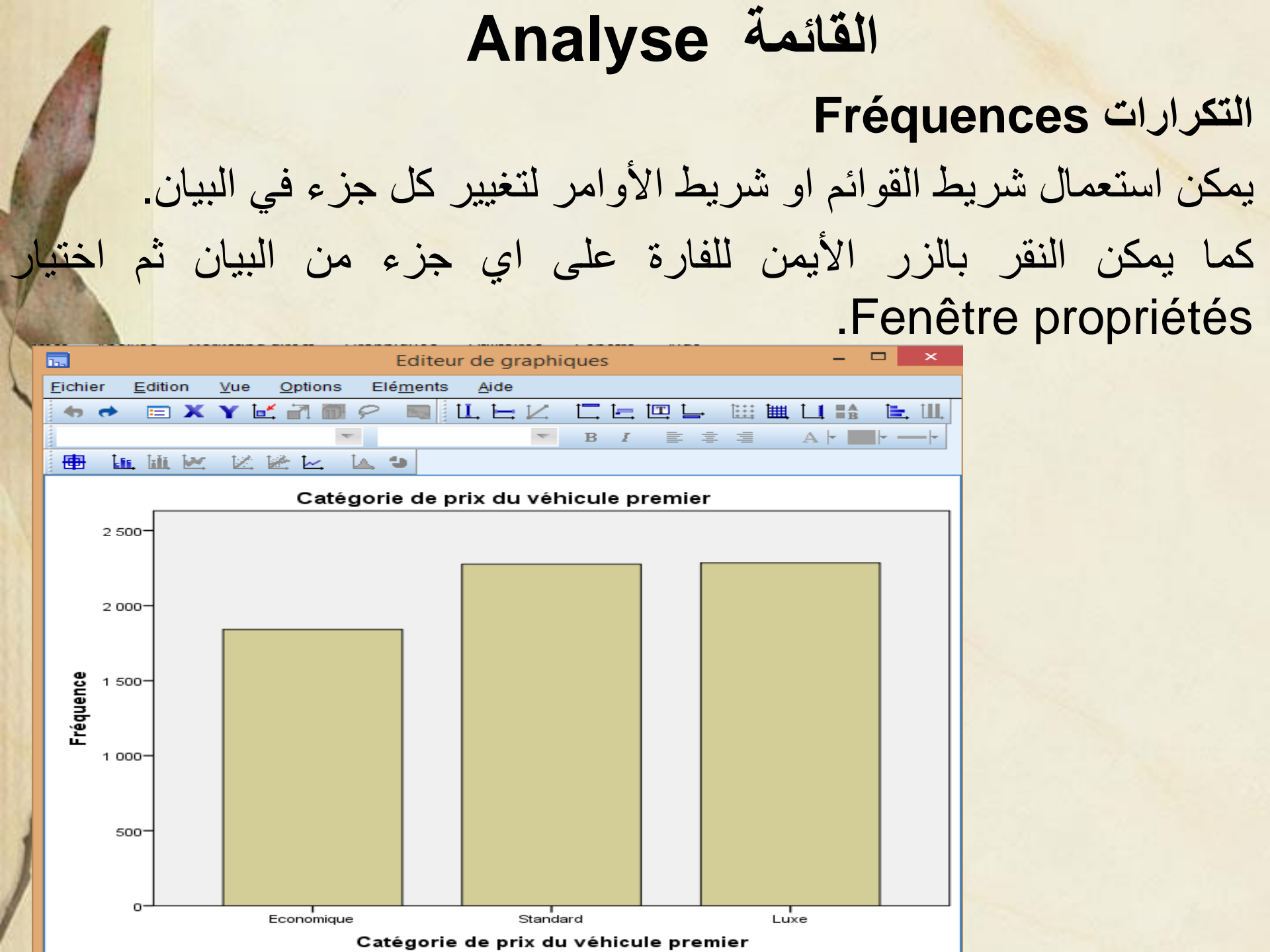

#### التكرارات Fréquences

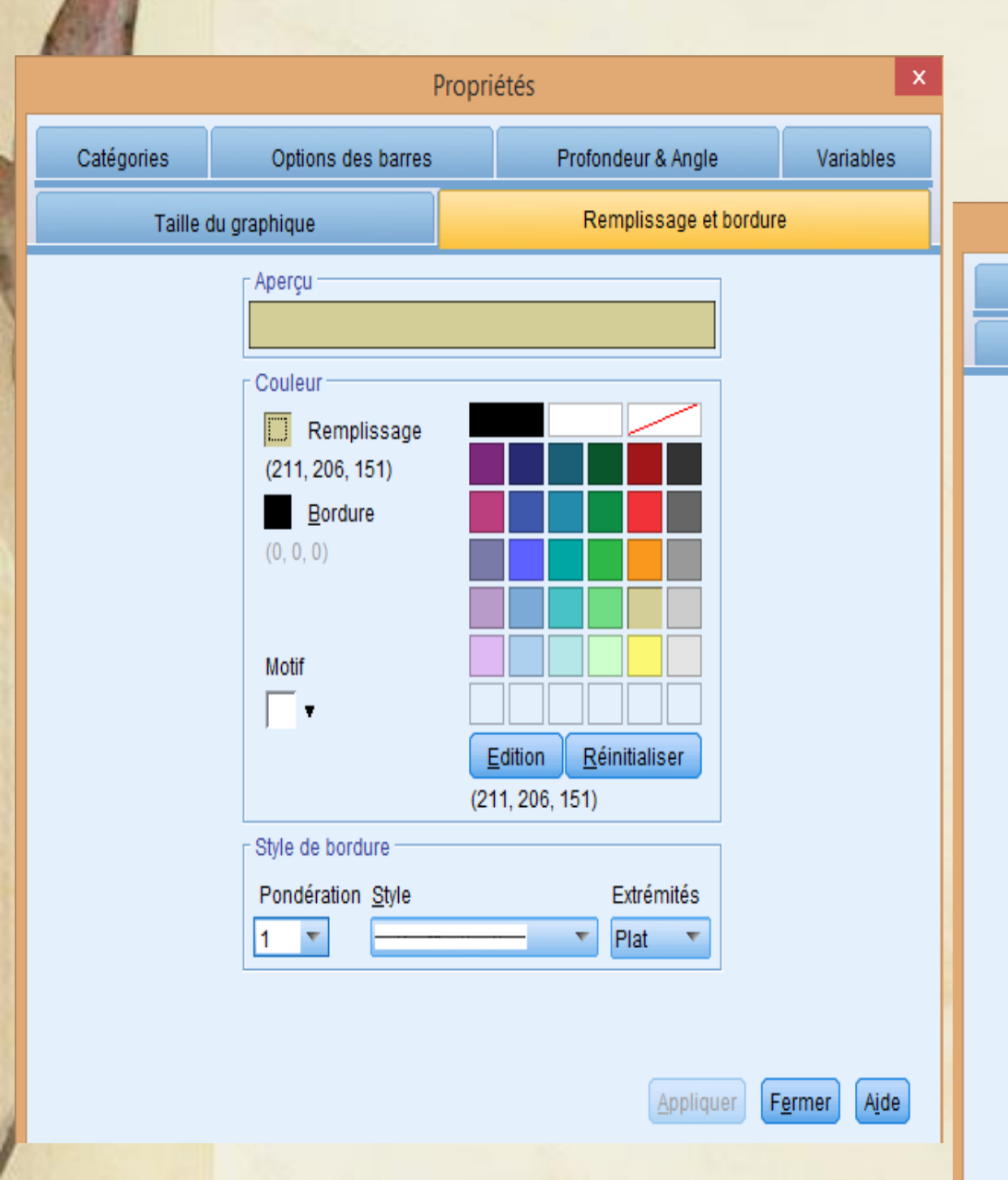

| ائص :                                                                                          | نوافذ الخص                                               | من <mark>ب</mark> ین |
|------------------------------------------------------------------------------------------------|----------------------------------------------------------|----------------------|
| Pro                                                                                            | priétés                                                  | ×                    |
| Libellés et graduations                                                                        | Format numérique                                         | Variables            |
| Taille du graphique                                                                            | Style de texte                                           | Echelle              |
| Aperçu dans la taille favorite                                                                 | 3bCc 123                                                 |                      |
| Polices<br><u>F</u> amille :<br>SansSerif<br><u>T</u> aille : Taille f<br>Automatique <b>8</b> | Style :<br>Normal<br>avorite : Taille <u>m</u> in<br>6 • | imale :              |
| Couleur<br>Couleur du texte<br>(0, 0, 0)                                                       | Edition <u>R</u> éinitia<br>(0, 0, 0)                    |                      |

#### **Analyse القائمة** انطلاقا من البيان السابق يمكننا ان نحصل على:

Catégorie de prix du véhicule premier

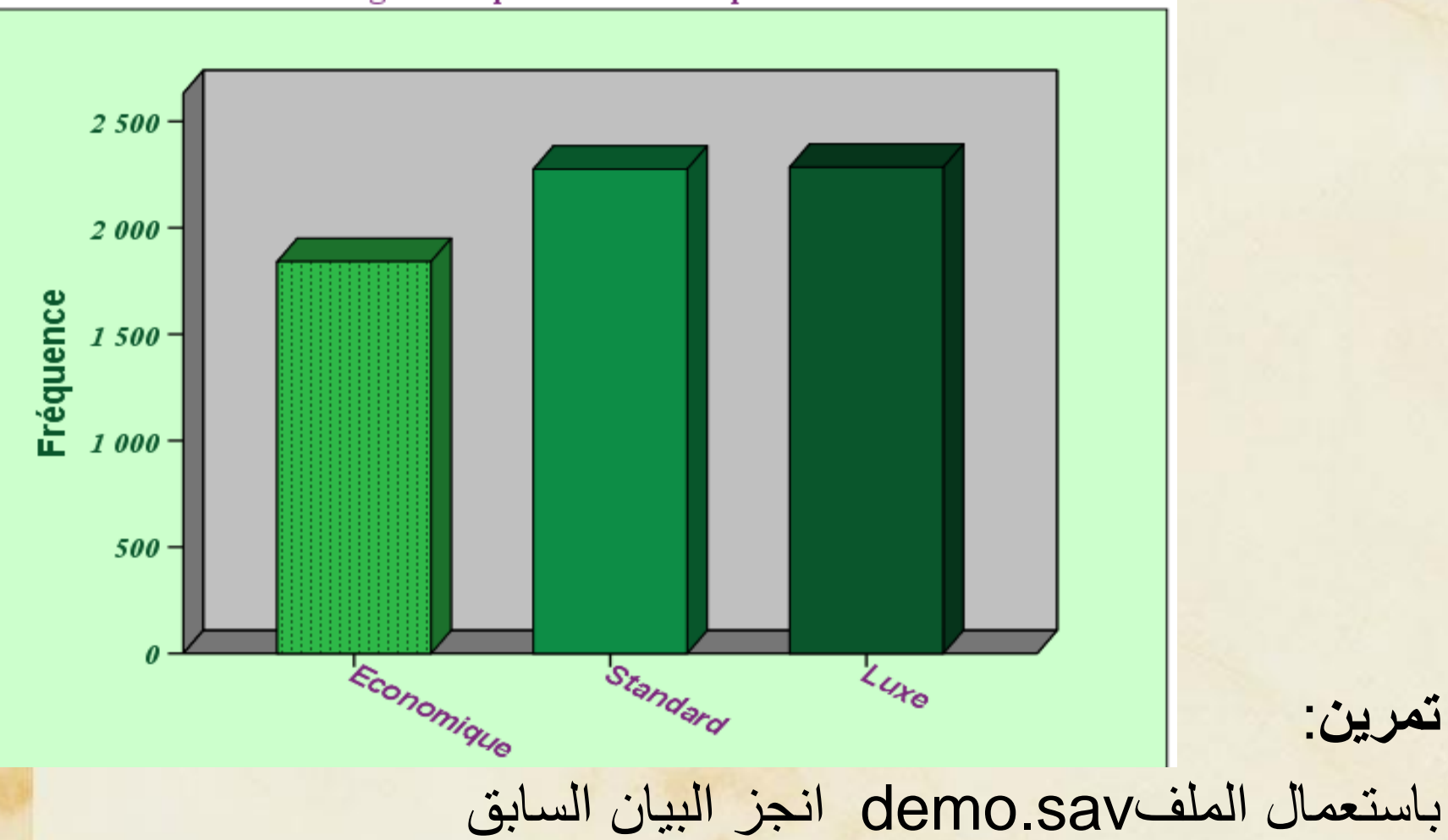

اهم الاختبارات الإحصائية

- مقاييس النزعة المركزية: معظم قيم المتغيرات لها الرغبة في التجمع حول قيمة تسمى القيمة المتوسطة وهذا التجمع يسمى النزعة المركزية. اهم مقاييس النزعة المركزية:
- الوسط الحسابي: مجموع القيم على عددها، يستعمل في حالة البيانات الرقمية ذات التوزيع الطبيعي

الوسيط: القيمة التي يقل عنها 50% من افراد العينة. يستعمل في حالة البيانات الترتيبية او البيانات الرقمية ذات التوزيع غير الطبيعي

المنوال: القيمة الأكثر تكرارا. يستعمل في حالة البيانات الوصفية

الربيعات الربيع الأول: القيمة التي تقسم البيانات، بعد ترتيبها تصاعديا، الى قسمين حيث يسبقها ربع البيانات ويليها ثلاث ارباع البيانات.

الربيع الثاني: القيمة التي تقسم البيانات، بعد ترتيبها تصاعديا، الى قسمين حيث يسبقها نصف البيانات ويليها نصف البيانات.

الربيع الثالث: القيمة التي تقسم البيانات، بعد ترتيبها تصاعديا، الى قسمين حيث يسبقها ثلاث ارباع البيانات ويليها ربع البيانات.

| - | - | 1  |        | Analyse                              | à.   | ٺائم | الة         |                       | لمئينات |
|---|---|----|--------|--------------------------------------|------|------|-------------|-----------------------|---------|
|   |   |    |        | Percentiles                          | بنات | لمني | 1           |                       | •*      |
|   |   |    |        | المعنى                               |      |      |             | الرمز                 | المئين  |
|   | % | 99 | ويليها | من البيانات المرتبة ترتيباً تصاعدياً | %    | 1    | قيمة يسبقها | <b>P</b> <sub>1</sub> | الأول   |
|   | % | 98 | ويليها | من البيانات المرتبة ترتيباً تصاعدياً | %    | 2    | قيمة يسبقها | P <sub>2</sub>        | الثاني  |
|   | % | 97 | ويليها | من البيانات المرتبة ترتيباً تصاعدياً | %    | 3    | قيمة يسبقها | P <sub>3</sub>        | الثالث  |
|   | % | 96 | ويليها | من البيانات المرتبة ترتيباً تصاعدياً | %    | 4    | قيمة يسبقها | <b>P</b> <sub>4</sub> | الرابع  |
| 1 | % | 95 | ويليها | من البيانات المرتبة ترتيباً تصاعدياً | %    | 5    | قيمة يسبقها | <b>P</b> <sub>5</sub> | الخامس  |
|   |   |    |        |                                      |      |      |             | -                     |         |

مقاييس التشتت

المدى: ابسط مقاييس التشتت، عيبه انه يتأثر بالقيم المتطرفة.

الانحراف المعياري : مقدار تشتت القيم عن وسطها الحسابي مقاسا بوحدات المتغير نفسها.

التباين : مربع الانحراف المعياري

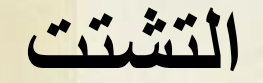

Rapports

Analyse

Marketing direct

Modèle linéaire général

Modèles Mixtes

Réseaux neuronaux

Réponses multiples

Imputation multiple

Contrôle de qualité

Echantillons complexes

Tests non paramétriques

🚰 Analyse des valeurs manguantes

Modélisation spatio-temporelle ...

Corrélation

Régression

Log Linéaire

Classifier

Prévisions

Echelle

Survie

Simulation...

Courbe ROC...

مقاييس النزعة المركزية ومقاييس

ь

►

SPSS

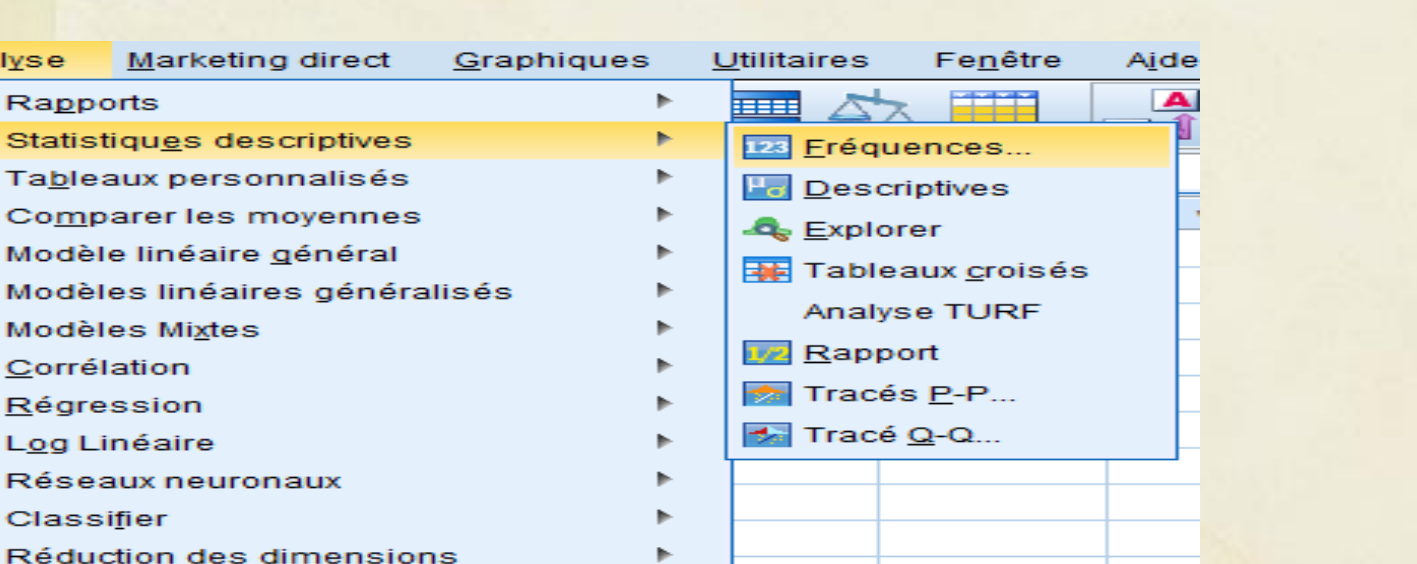

| ركزية ومقاييس التشتت<br>Fréquences : Stati                                                                                                    | حساب مقاييس النزعة المر<br>stiques ×                                                                                       |
|----------------------------------------------------------------------------------------------------|----------------------------------------------------------------------------------------------------|
| Valeurs de centile          Quartiles         Points de césure pour : 10         groupes égaux         Percentile(s) :         Ajouter       25,0         Changer         Eliminer | Tendance centrale<br>Moyenne<br>Médiane<br>Mode<br>Somme                                                                   |
| Dispersion         ✓ Ecart type       ✓ Minimum         ✓ Variance       ✓ Maximum         ✓ Plage       ✓ E.S Moyenne         Poursuivre       Annuler                            | <ul> <li>□ valeurs sont des centres de groupes</li> <li>□ Distribution</li> <li>□ Asymétrie</li> <li>□ Kurtosis</li> </ul> |

# القائمة Analyse حساب مقاييس النزعة المركزية ومقاييس التشتت ف Fréquences SPSS

#### Statistiques

informatique

| Ν             | Valide            | 18                |
|---------------|-------------------|-------------------|
|               | Manquant          | 0                 |
| Moyenne       |                   | 14,0000           |
| Erreur standa | ard de la moyenne | ,82842            |
| Médiane       |                   | 14,0000           |
| Mode          |                   | 9,00 <sup>a</sup> |
| Ecart type    |                   | 3,51468           |
| Variance      |                   | 12,353            |
| Plage         |                   | 10,00             |
| Minimum       |                   | 9,00              |
| Maximum       |                   | 19,00             |
| Somme         |                   | 252,00            |
| Percentiles   | 25                | 11,0000           |
|               | 50                | 14,0000           |
|               | 75                | 17,0000           |

 a. Présence de plusieurs modes. La plus petite valeur est affichée.

# القائمة Analyse الالتواء Asymétrie هو بعد التوزيع عن التماثل، قد يكون الالتواء:

متماثل: الوسط الحسابي=الوسيط=المنوال (تقريبا)

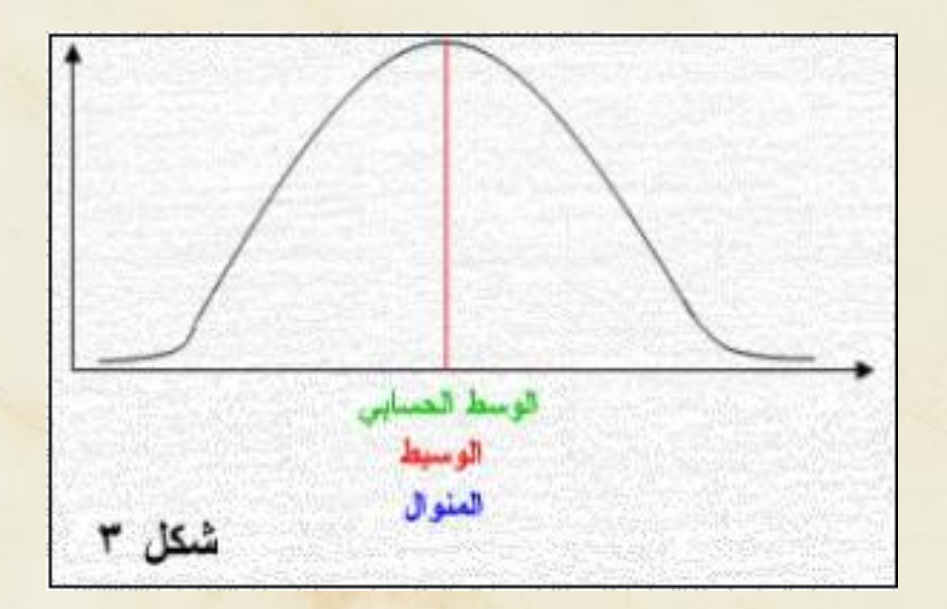

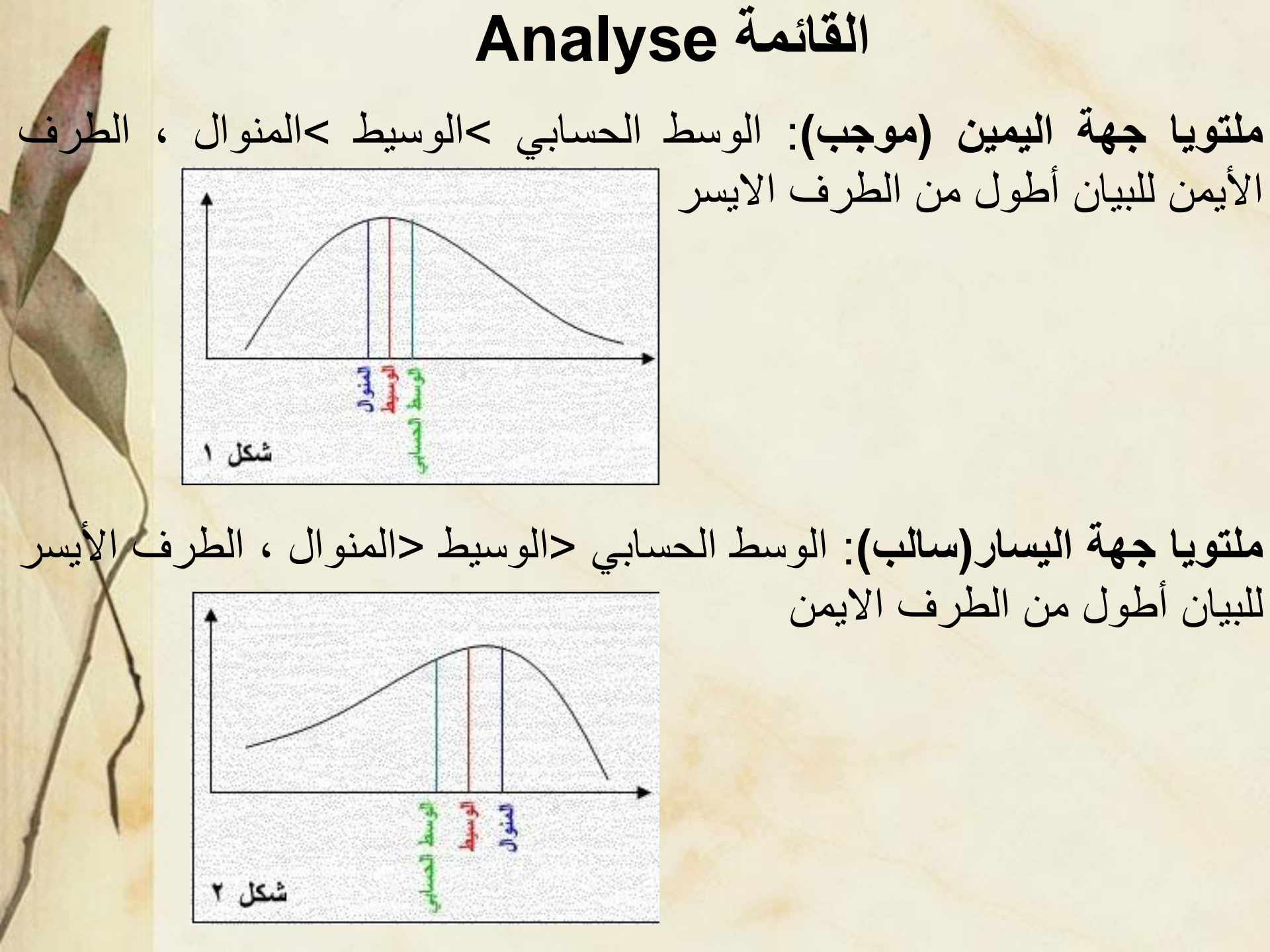

اذا كانت الاشكال السابقة تمثل نقاط طلبة:

الالتواء الموجب يعني ان عدد كبير من الطلبة حصلوا على نقاط اقل من المتوسط بمعنى ان مستوى الطلبة اقل من مستوى الامتحان او ان الامتحان صعب

الالتواء السالب يعني ان عدد كبير من الطلبة حصلوا على نقاط اكبر من المتوسط بمعنى ان مستوى الطلبة اعلى من مستوى الامتحان او ان الامتحان سهل

قيمة الالتواء محصورة بين -3 و +3

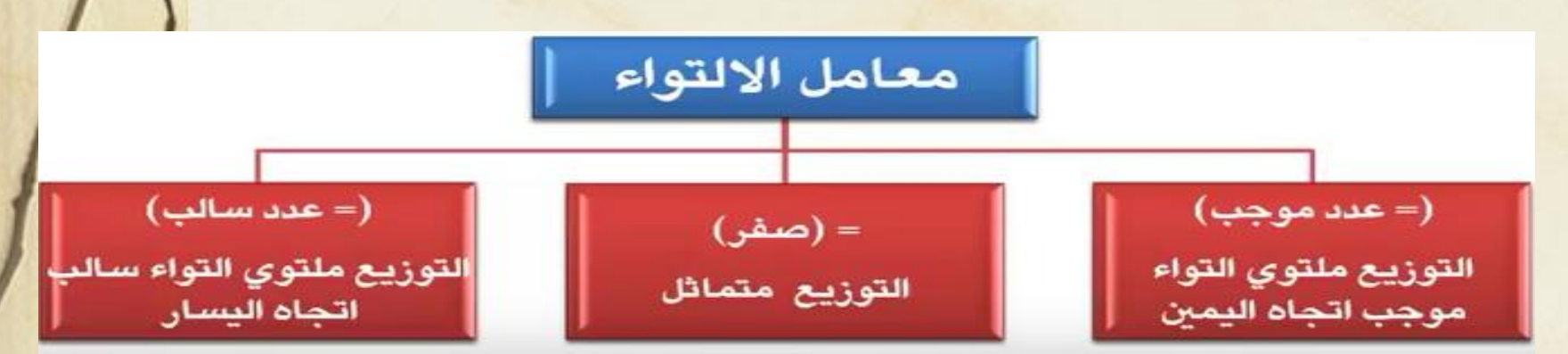

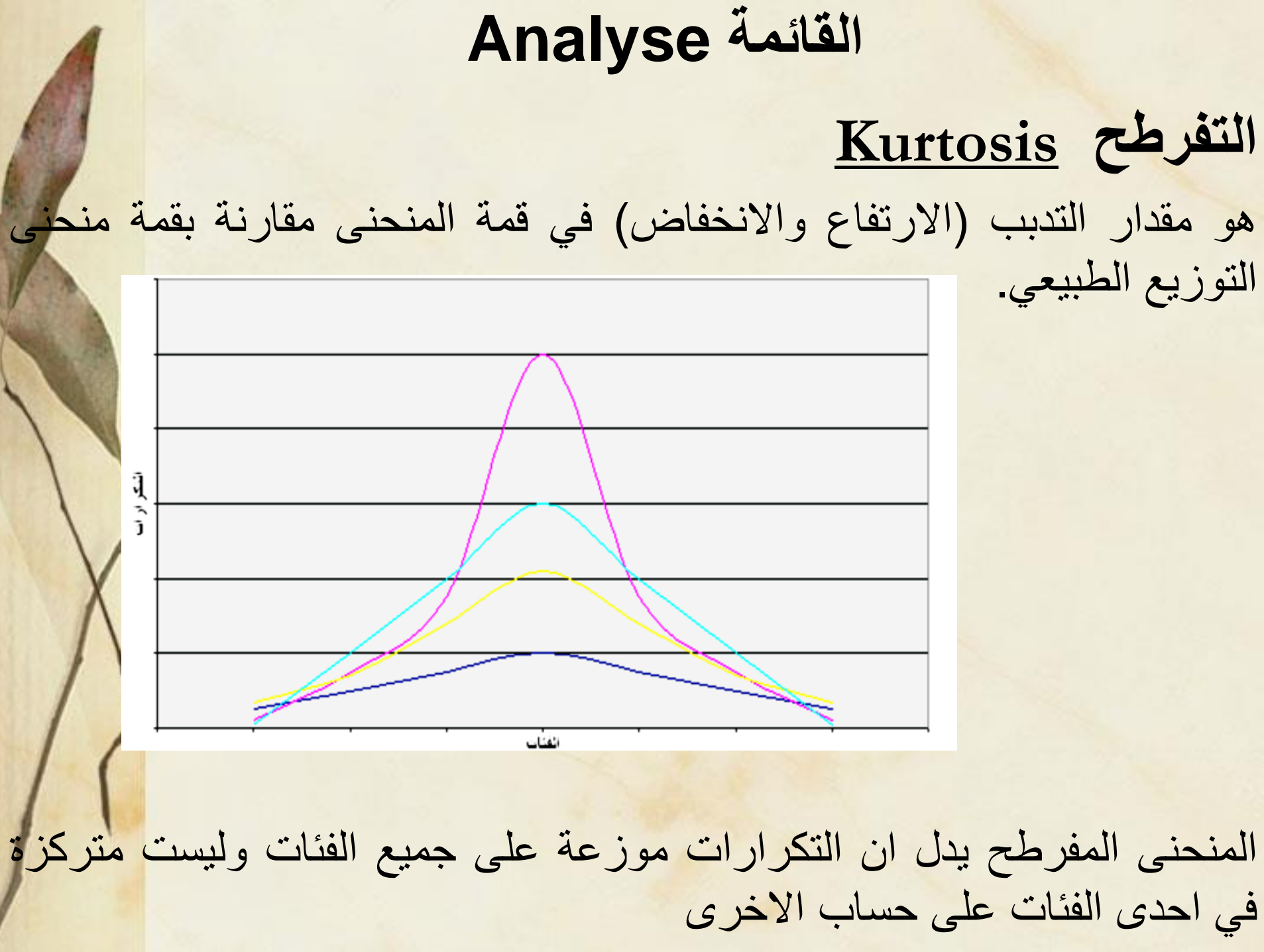

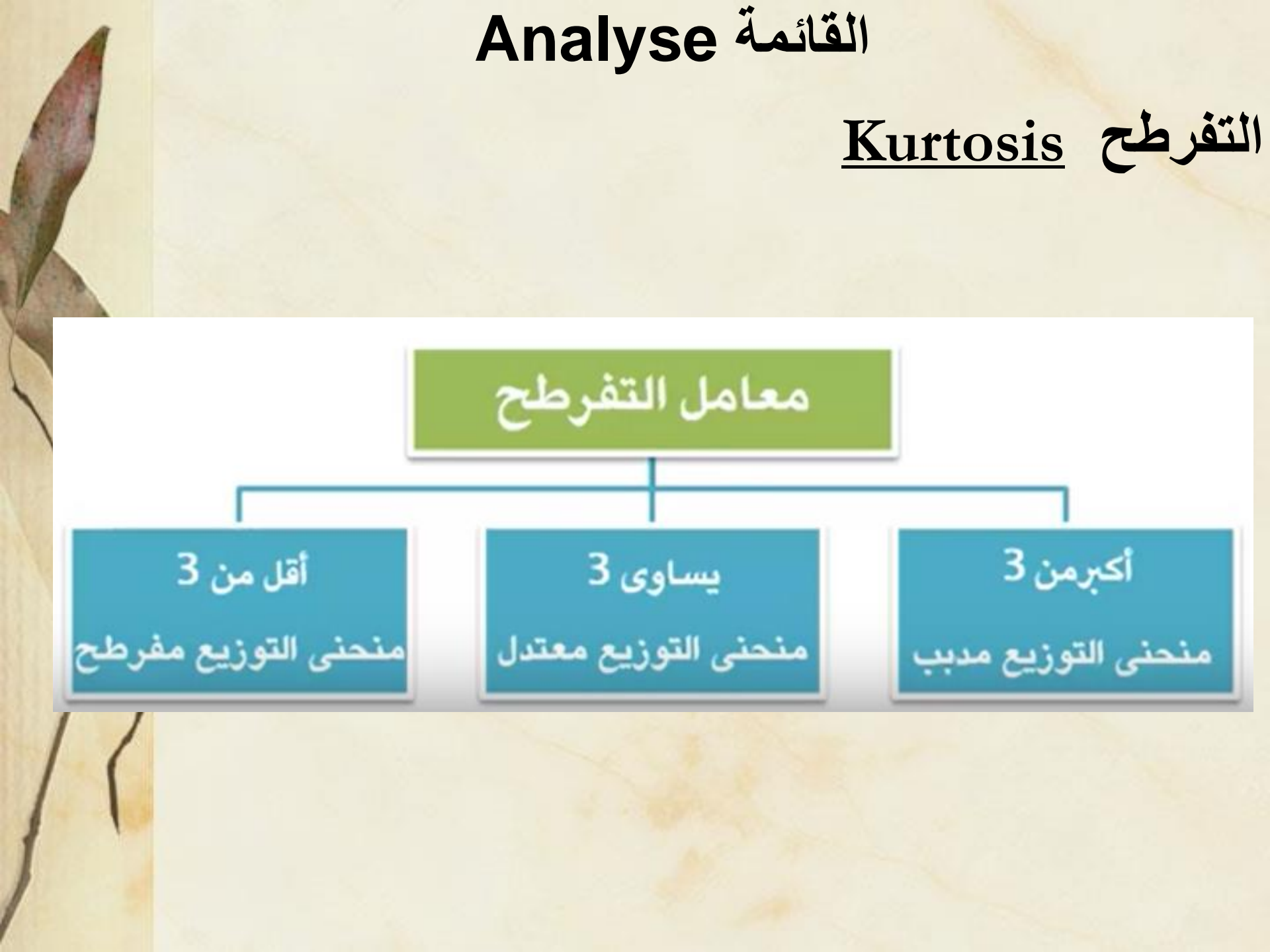

# القائمة Analyse حساب الالتواء والتفرطح في SPSS من القائمة Analyse نختار Statistiques descriptives

Fréquences

| Anal <u>y</u> se  | Marketing direct             | <u>G</u> raphiques | <u>U</u> t | tilitaires        | Fe <u>n</u> être | A <u>i</u> de |  |
|-------------------|------------------------------|--------------------|------------|-------------------|------------------|---------------|--|
| Rappo             | orts                         | •                  |            |                   |                  | <b>A</b>      |  |
| Statist           | tiqu <u>e</u> s descriptives | •                  | •          | 123 <u>F</u> réqu | ences            | U I           |  |
| Ta <u>b</u> lea   | aux personnalisés            | •                  | -          | Desci             | riptives         |               |  |
| Co <u>m</u> p     | arer les moyennes            | •                  | •          |                   | rer              | -             |  |
| Modèl             | e linéaire <u>q</u> énéral   | •                  |            |                   |                  |               |  |
| Modèl             | es linéaires généra          | lisés 🕨 🕨          | •          | Apaly             |                  |               |  |
| Modèl             | es Mi <u>x</u> tes           | •                  | •          | Analys            | se forr          |               |  |
| <u>C</u> orrél    | ation                        | •                  |            | Kapp              | on               |               |  |
| <u>R</u> égre     | ssion                        | •                  |            | Tracé             | s <u>P</u> -P    |               |  |
| L <u>og</u> Li    | néaire                       | •                  | ·          | 🔧 Tracé           | <u>Q</u> -Q      |               |  |
| Résea             | aux neuronaux                | •                  | -          |                   |                  |               |  |
| Classi            | i <u>f</u> ier               | •                  | ·          |                   |                  |               |  |
| Ré <u>d</u> uc    | ction des dimensior          | ns 🕨               | -          |                   |                  |               |  |
| Echell            | e                            | •                  | ·  -       |                   |                  |               |  |
| Tests             | <u>n</u> on paramétriques    | . >                | -          |                   |                  |               |  |
| Prévis            | ions                         | •                  | -          |                   |                  |               |  |
| <u>S</u> urvie    |                              | •                  | -          |                   |                  |               |  |
| Répor             | nses m <u>u</u> ltiples      | •                  | -          |                   |                  |               |  |
| <u> Mnaly</u> s   | e des valeurs man            | quantes            |            |                   |                  |               |  |
| Impu <u>t</u> a   | ation multiple               | •                  | •          |                   |                  |               |  |
| Echan             | ti <u>l</u> lons complexes   | •                  | •          |                   |                  |               |  |
| 🖶 S <u>i</u> mula | ation                        |                    |            |                   |                  |               |  |
| Contró            | ôle de <u>q</u> ualité       | •                  | •          |                   |                  |               |  |
| Courbe            | e ROC                        |                    |            |                   |                  |               |  |
| Modéli            | i <u>s</u> ation spatio-temp | orelle 🕨           | -          |                   |                  |               |  |
|                   |                              |                    |            |                   |                  |               |  |

ثم

#### حساب الالتواء والتفرطح في SPSS

| informatique | maths             | physique                    | hisgeo                   | phylo           | engl | lais       | var                     | var              | var          | var            | var              | var            | var     |
|--------------|-------------------|-----------------------------|--------------------------|-----------------|------|------------|-------------------------|------------------|--------------|----------------|------------------|----------------|---------|
| 9,00         | <b>4</b>          |                             | . ,                      |                 |      |            |                         |                  |              |                |                  |                |         |
| 9,00         |                   | ł                           | requences                |                 |      |            |                         |                  |              |                |                  |                |         |
| 9,00         | A mathe           |                             | Variable(s):             | <u>Statisti</u> | ques | -D         |                         |                  | F (          |                |                  |                | ×       |
| 11,00        | physique          |                             | Informatique             | Graphi <u>o</u> | gues |            |                         |                  | Frequences   | s : Statistiqu | es               |                | ~       |
| 11,00        | hisgeo            |                             |                          | Eorm            | nat  |            | urs de centile          |                  |              | Te             | endance centr    | ale            |         |
| 11,00        | 🖋 englais         | <b>*</b>                    |                          | Styl            | e    | P          | oints de cés <u>u</u>   | re pour : 10     | groupes      | égaux 📃        | Mé <u>d</u> iane |                |         |
| 13,00        |                   |                             |                          | Boots           | urap | 🔳 <u>P</u> | ercentile(s):           |                  |              |                | M <u>o</u> de    |                |         |
| 13,00        |                   |                             |                          |                 |      |            | Ajouter                 |                  |              |                | <u>S</u> omme    |                |         |
| 13,00        | 🔲 Afficher les ta | ables <u>d</u> e fréquences | S                        |                 |      |            | Changer                 |                  |              |                |                  |                |         |
| 15,00        | ОК                | Co <u>l</u> ler             | <u>R</u> éinitialiser An | nuler Aide      |      |            | Eli <u>m</u> iner       |                  |              |                |                  |                |         |
| 15,00        | •                 |                             | •                        | •               |      |            |                         |                  |              |                |                  |                |         |
| 15,00        |                   |                             |                          |                 |      | – Disn     | ersion                  |                  |              | Di             | stribution       | ies centres de | groupes |
| 17,00        |                   |                             |                          |                 |      | E          | car <u>t</u> type 📃 M   | l <u>i</u> nimum |              |                | Asymétrie        |                |         |
| 17,00        |                   |                             |                          |                 |      |            | ariance 📃 M             | la <u>x</u> imum |              |                | <u>K</u> urtosis |                |         |
| 17,00        |                   |                             |                          |                 |      | P          | a <u>q</u> e 📃 <u>E</u> | .S Moyenne       |              |                |                  |                |         |
| 19,00        |                   |                             |                          |                 |      |            |                         | Pou              | ırsuivre) An | nuler /        | Aide             |                |         |
| 10.00        |                   |                             |                          |                 |      |            |                         |                  |              |                |                  |                |         |

## القائمة Analyse حساب الالتواء والتفرطح في SPSS

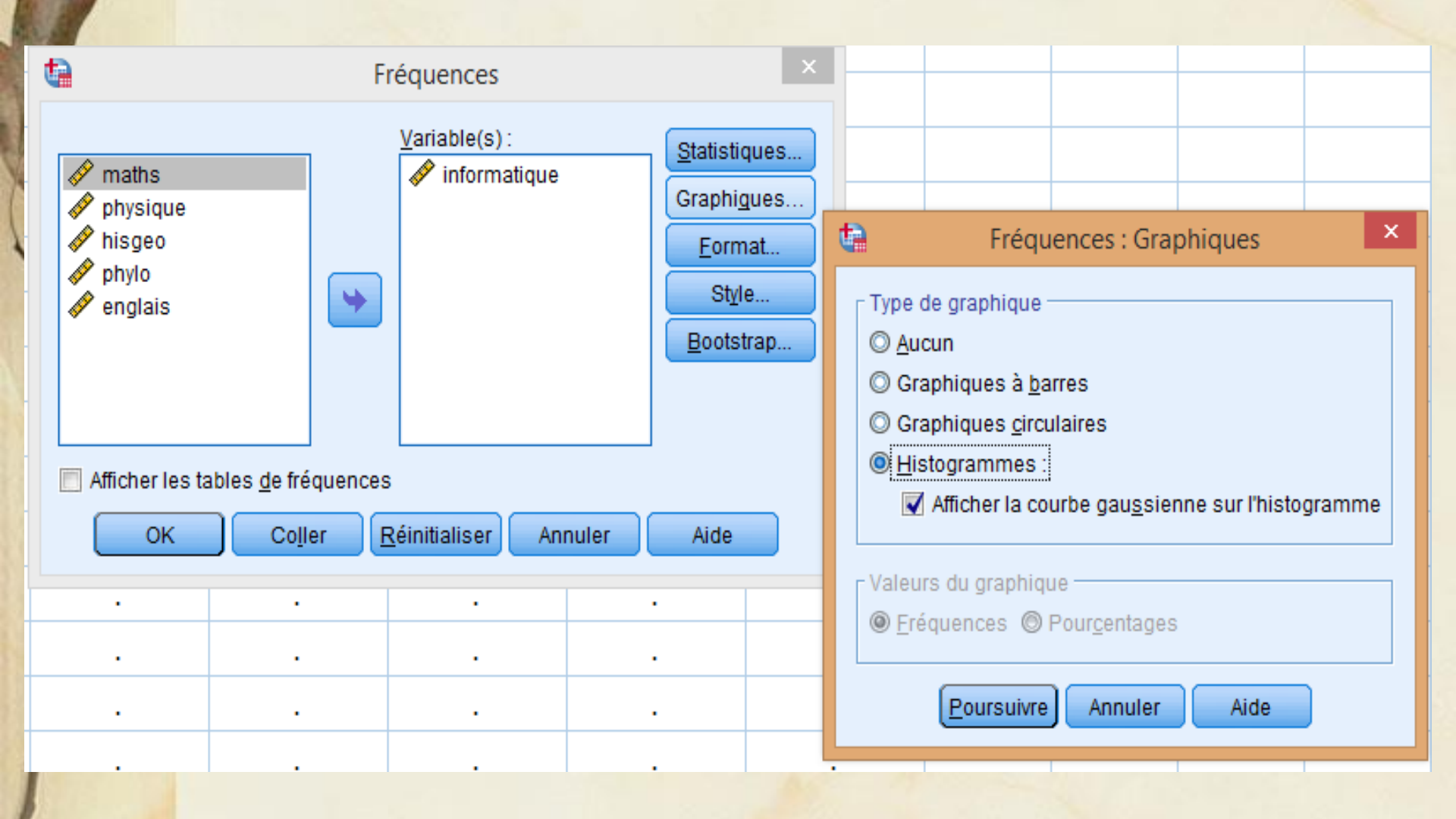

#### Fréquences

#### Statistiques

#### informatique

| Ν             | Valide         | 18   |
|---------------|----------------|------|
|               | Manquant       | 0    |
| Asymétrie     |                | ,000 |
| Erreur standa | rd d'asymétrie | ,536 |
| Kurtosis      | -1,282         |      |
| Erreur standa | 1,038          |      |

## حساب الالتواء والتفرطح في SPSS في نافدة النتائج يظهر ما يلي:

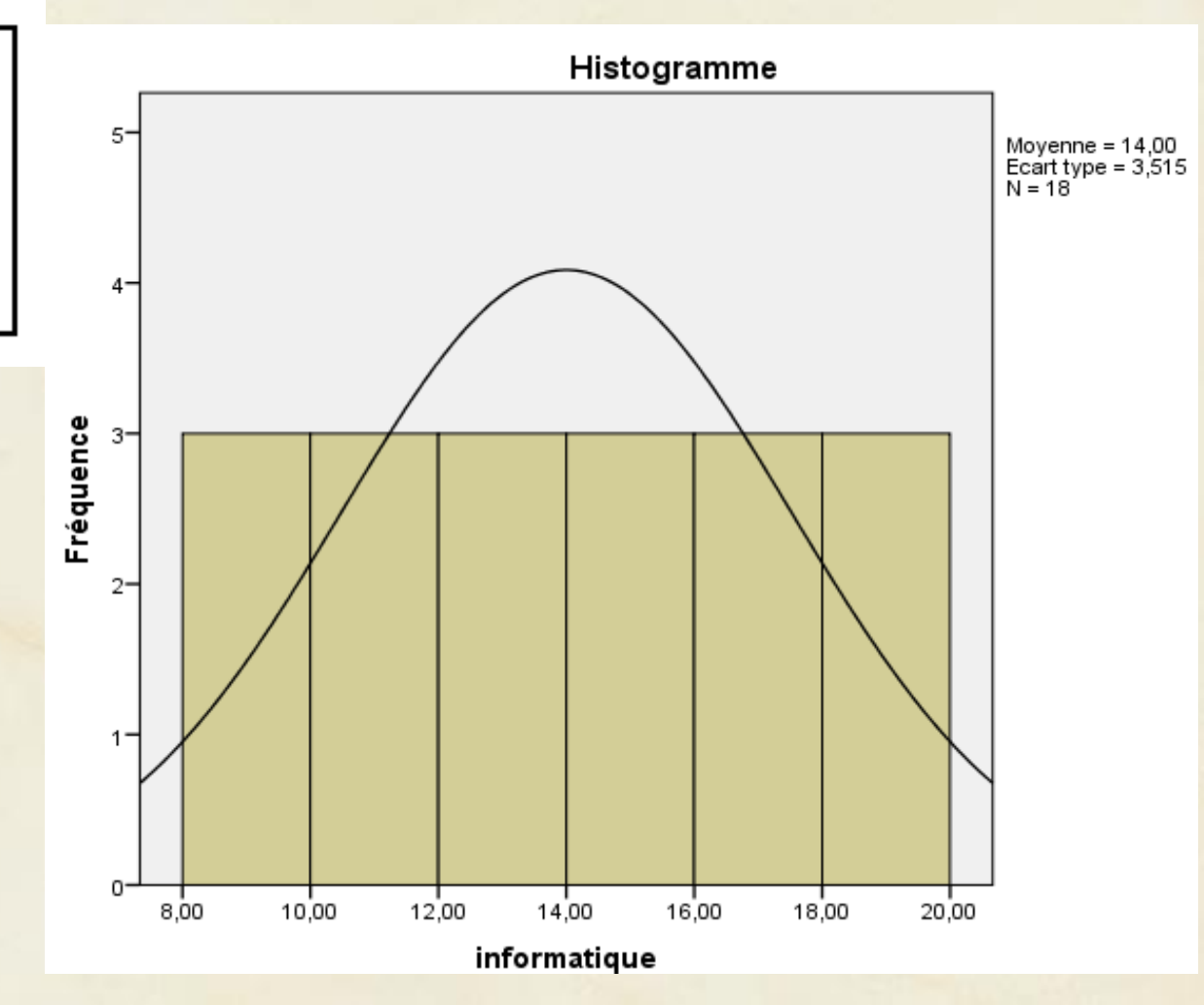

# القائمة Analyse حساب الالتواء والتفرطح في SPSS من نتائج المثال السابق، نستنتج ان البيانات تتبع التوزيع الطبيعي لان الالتواء معدوم، وبمان التفرطح اقل من 3 فان البيانات ليست متركزة في فئات معينة تمرين - اتم بيانات المثال السابق بحيث تحصل على التواء و تفرطح مختلف في مادة لأجل الحصول على التواء سالب، التواء موجب، منحنى مدبب.... - قم بتحليل النتائج

| 1                | Ana                                                           | alyse القائمة                                                                                                    |
|------------------|---------------------------------------------------------------|----------------------------------------------------------------------------------------------------|
| A1               |                                                               | الوصف Descriptives                                                                                                    |
| 1                |                                                               | يستخدم لوصف المتغيرات الكمية:                                                                                                    |
| ta               | Descriptives                                                  |                                                                                                    |
| sex<br>education | <u>V</u> ariable(s):                                          | Options Style Descriptives : Options                                                                                                    |
| specalization    |                                                               | Bootstrap       Moyenne       Somme         Dispersion       Image       Image       Image         Variance       Maximum       Image       Image         Plage       Image       Image       Image |
| Col              | standardisées sous forme de<br>ler <u>R</u> éinitialiser Annu | variables<br>ler Aide Distribution Asymétrie                                                                                                    |
|                  |                                                               | Ordre d'affichage         Iste des variables         Alphabétique         Moyennes dans l'ordre croissant         Moyennes dans l'ordre décroissant                                                 |
|                  | ***                                                           | Poursuivre Annuler Aide                                                                                                    |

#### الوصف Descriptives

يظهر الناتج كالتالي:

#### Caractéristiques

#### Statistiques descriptives

|                  | Ν  | Minimum | Maximum | Moyenne | Ecart type |
|------------------|----|---------|---------|---------|------------|
| age              | 20 | 19,00   | 54,00   | 33,4000 | 11,56401   |
| N valide (liste) | 20 |         |         |         |            |

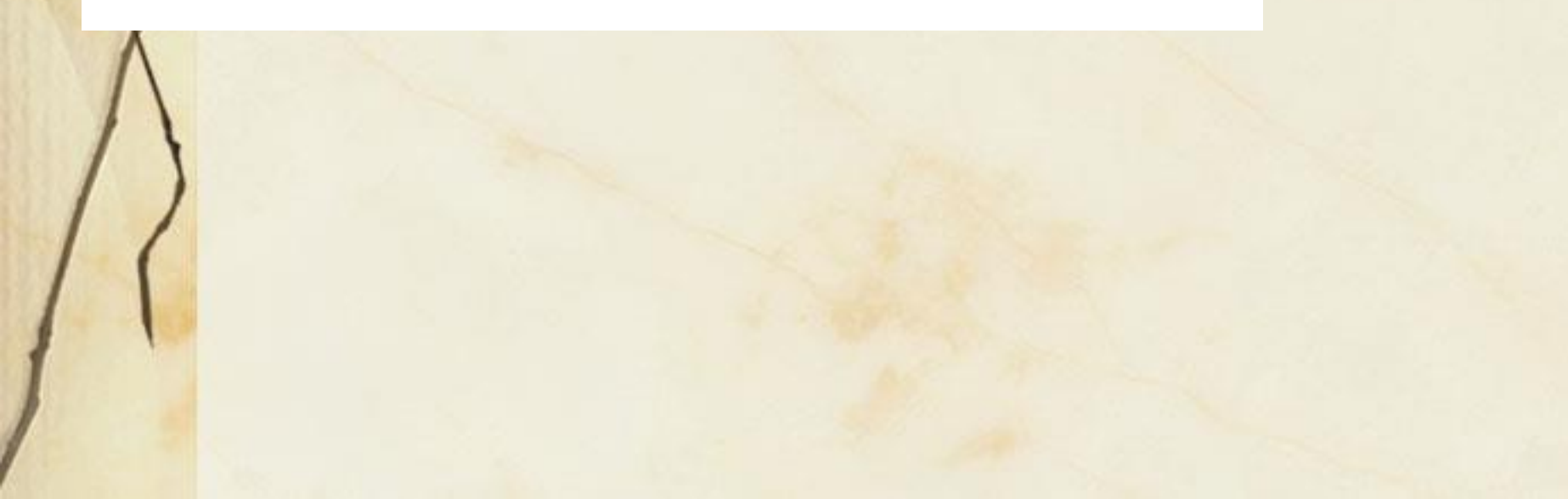

مدخل الى SPSS

السنة الأولى ماستر السداسي الثاني تخصص مالية وبنوك إسلامية

الأستاذة معوش فضيلة

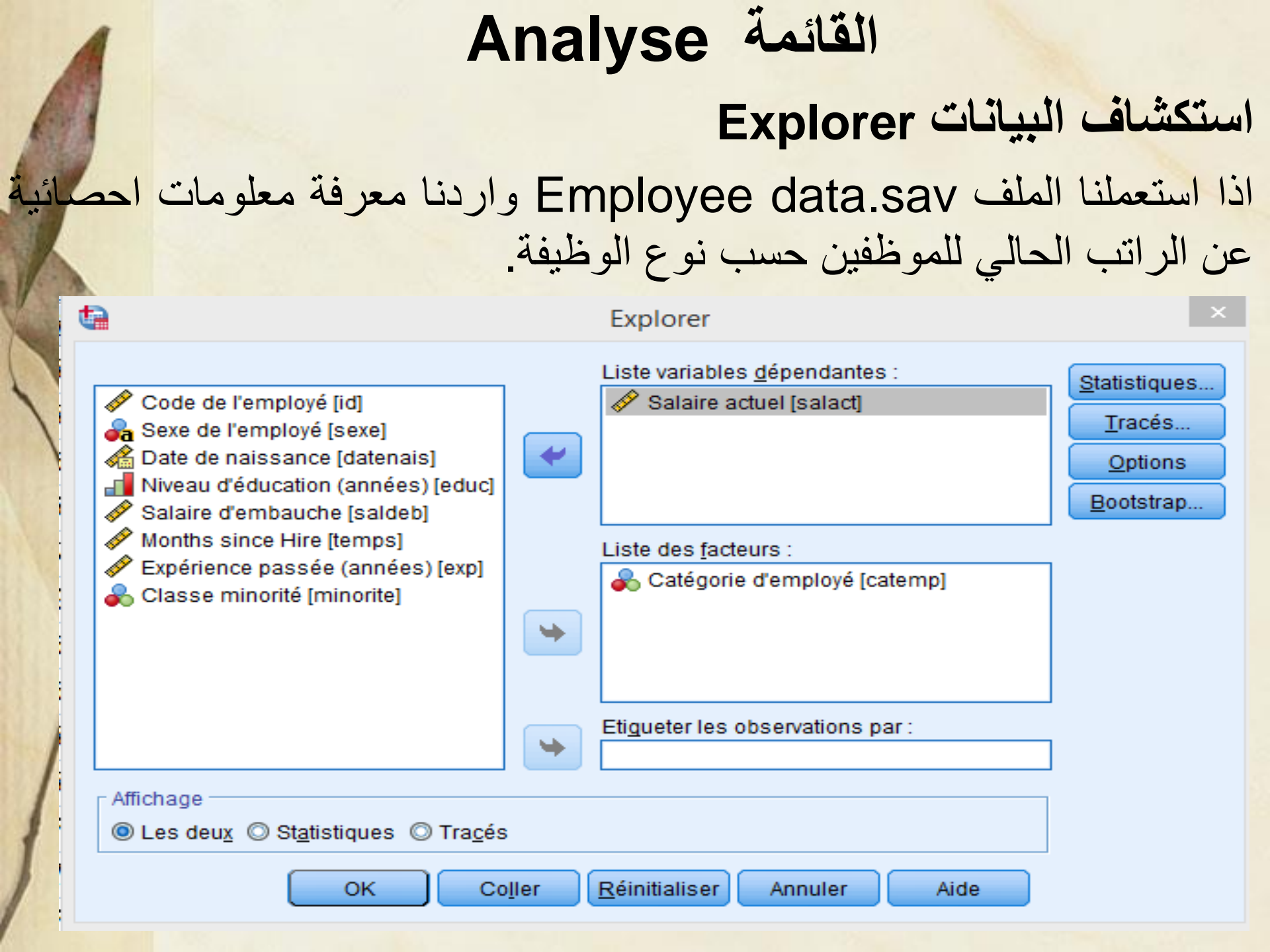

| 61             | :ä.            | تظهر النتائج التالب                               | Explore          | البيانات er  | ستكشاف      |
|----------------|----------------|---------------------------------------------------|------------------|--------------|-------------|
|                |                | _                                                 |                  | Ototiotiouso | Erreur      |
|                | Catégorie d'em | ployé                                             |                  | Statistiques | standard    |
| Salaire actuel | Secrétariat    | Moyenne                                           |                  | \$27,838.54  | \$397.217   |
|                |                | Intervalle de confiance à                         | Borne inférieure | \$27,057.40  |             |
|                |                | 95 % pour la moyenne                              | Borne supérieure | \$28,619.68  |             |
|                |                | Moyenne tronquée à 5 %                            |                  | \$27,290.50  |             |
|                |                | Médiane                                           |                  | \$26,550.00  |             |
|                |                | Variance                                          |                  | 57274547,72  |             |
|                |                | Ecart type                                        |                  | \$7,567.995  |             |
|                |                | Minimum                                           |                  | \$15,750     |             |
|                |                | Maximum                                           |                  | \$80,000     |             |
|                |                | Plage                                             |                  | \$64,250     |             |
|                |                | Plage interquartile                               |                  | \$8,400      |             |
|                |                | Asymétrie                                         |                  | 1,905        | ,128        |
|                |                | Kurtosis                                          |                  | 7,977        | ,255        |
|                | Cadre          | Moyenne                                           |                  | \$30,938.89  | \$406.958   |
|                |                | Intervalle de confiance à<br>95 % pour la moyenne | Borne inférieure | \$30,102.37  |             |
|                |                |                                                   | Borne supérieure | \$31,775.40  |             |
|                |                | Moyenne tronquée à 5 %                            |                  | \$31,007.72  |             |
|                |                | Médiane                                           |                  | \$30,750.00  |             |
|                |                | Variance                                          |                  | 4471602,564  |             |
|                |                | Ecart type                                        |                  | \$2,114.616  |             |
|                |                | Minimum                                           | \$24,300         |              |             |
|                |                | Maximum                                           | \$35,250         |              |             |
|                |                | Plage                                             | \$10,950         |              |             |
|                |                | Plage interquartile                               | \$1,200          |              |             |
|                |                | Asymétrie                                         |                  | -,368        | ,448        |
|                |                | Kurtosis                                          |                  | 3,652        | ,872        |
|                | Responsable    | Moyenne                                           |                  | \$63,977.80  | \$1,990.668 |
| 1              |                | Intonvallo do configneo à                         | Derne inférieure |              |             |

#### القائمة Analyse استكشاف البيانات Explorer تظهر النتائج السابقة بالإضافة الى عدد الموظفين في كل فئة.

|                |                     | Observations |             |          |             |       |             |  |
|----------------|---------------------|--------------|-------------|----------|-------------|-------|-------------|--|
|                |                     | Valide       |             | Manquant |             | Total |             |  |
|                | Catégorie d'employé | Ν            | Pourcentage | Ν        | Pourcentage | Ν     | Pourcentage |  |
| Salaire actuel | Secrétariat         | 363          | 100,0%      | 0        | 0,0%        | 363   | 100,0%      |  |
|                | Cadre               | 27           | 100,0%      | 0        | 0,0%        | 27    | 100,0%      |  |
|                | Responsable         | 84           | 100,0%      | 0        | 0,0%        | 84    | 100,0%      |  |

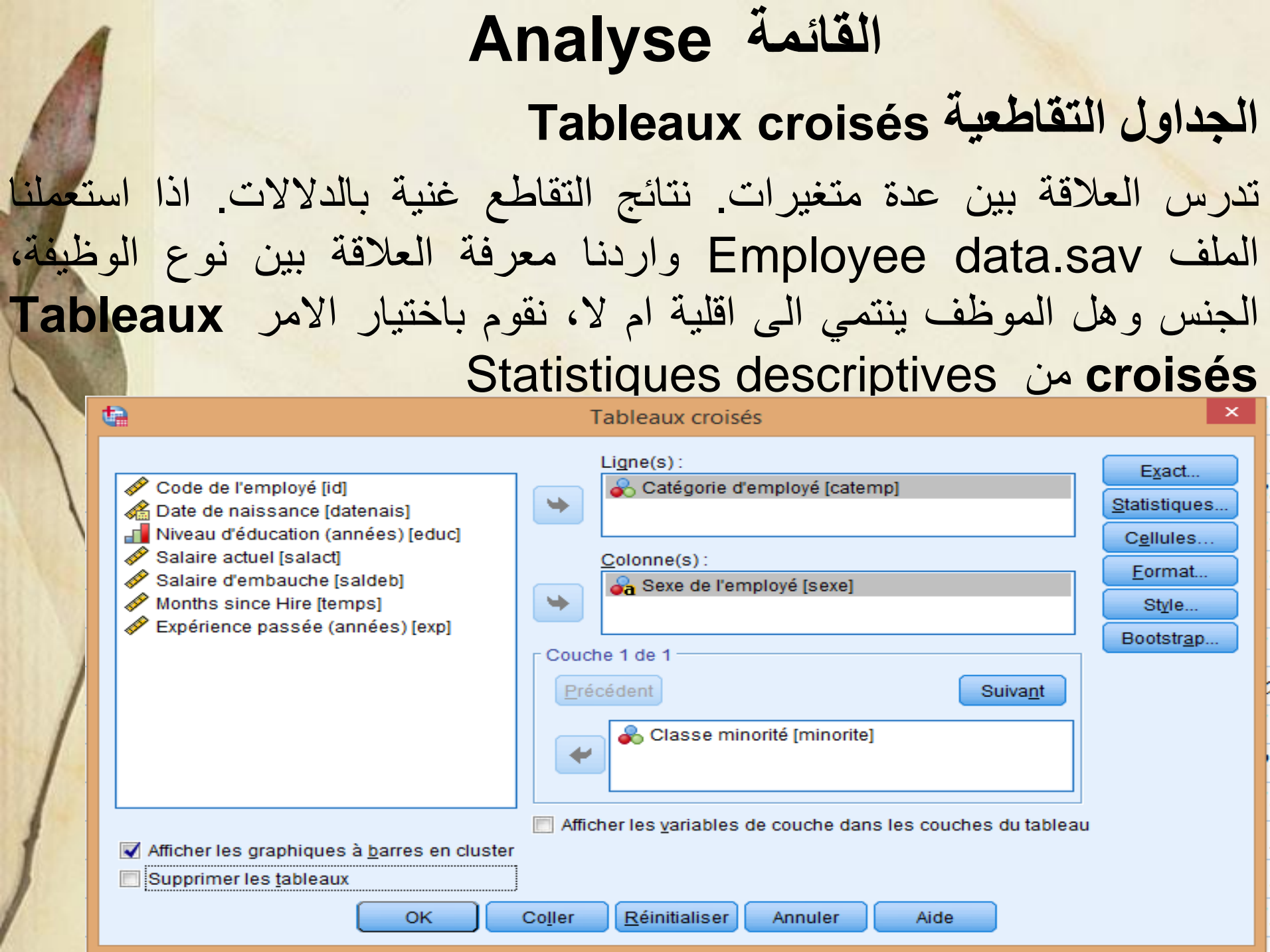

. . . . . . . . . . . . . . .

## Analyse القائمة Tableaux croisés الجداول التقاطعية

نتائج التقاطع تظهر كما يلي:

|                                                                 | Observations |             |          |             |       |             |  |  |
|-----------------------------------------------------------------|--------------|-------------|----------|-------------|-------|-------------|--|--|
|                                                                 | Valide       |             | Manquant |             | Total |             |  |  |
|                                                                 | Z            | Pourcentage | И        | Pourcentage | Ν     | Pourcentage |  |  |
| Catégorie d'employé *<br>Sexe de l'employé *<br>Classe minorité | 474          | 100,0%      | O        | 0,0%        | 474   | 100,0%      |  |  |

|        |                     |             | Sexe de l'employé |          |       |
|--------|---------------------|-------------|-------------------|----------|-------|
| Classe | minorité            |             | Féminin           | Masculin | Total |
| Non    | Catégorie d'employé | Secrétariat | 166               | 110      | 276   |
|        |                     | Cadre       | 0                 | 14       | 14    |
|        |                     | Responsable | 10                | 70       | 80    |
|        | Total               |             | 176               | 194      | 370   |
| Oui    | Catégorie d'employé | Secrétariat | 40                | 47       | 87    |
|        |                     | Cadre       | 0                 | 13       | 13    |
|        |                     | Responsable | 0                 | 4        | 4     |
|        | Total               |             | 40                | 64       | 104   |
| Total  | Catégorie d'employé | Secrétariat | 206               | 157      | 363   |
|        |                     | Cadre       | 0                 | 27       | 27    |
|        |                     | Responsable | 10                | 74       | 84    |
|        | Total               |             | 216               | 258      | 474   |
## Analyse القائمة Tableaux croisés الجداول التقاطعية

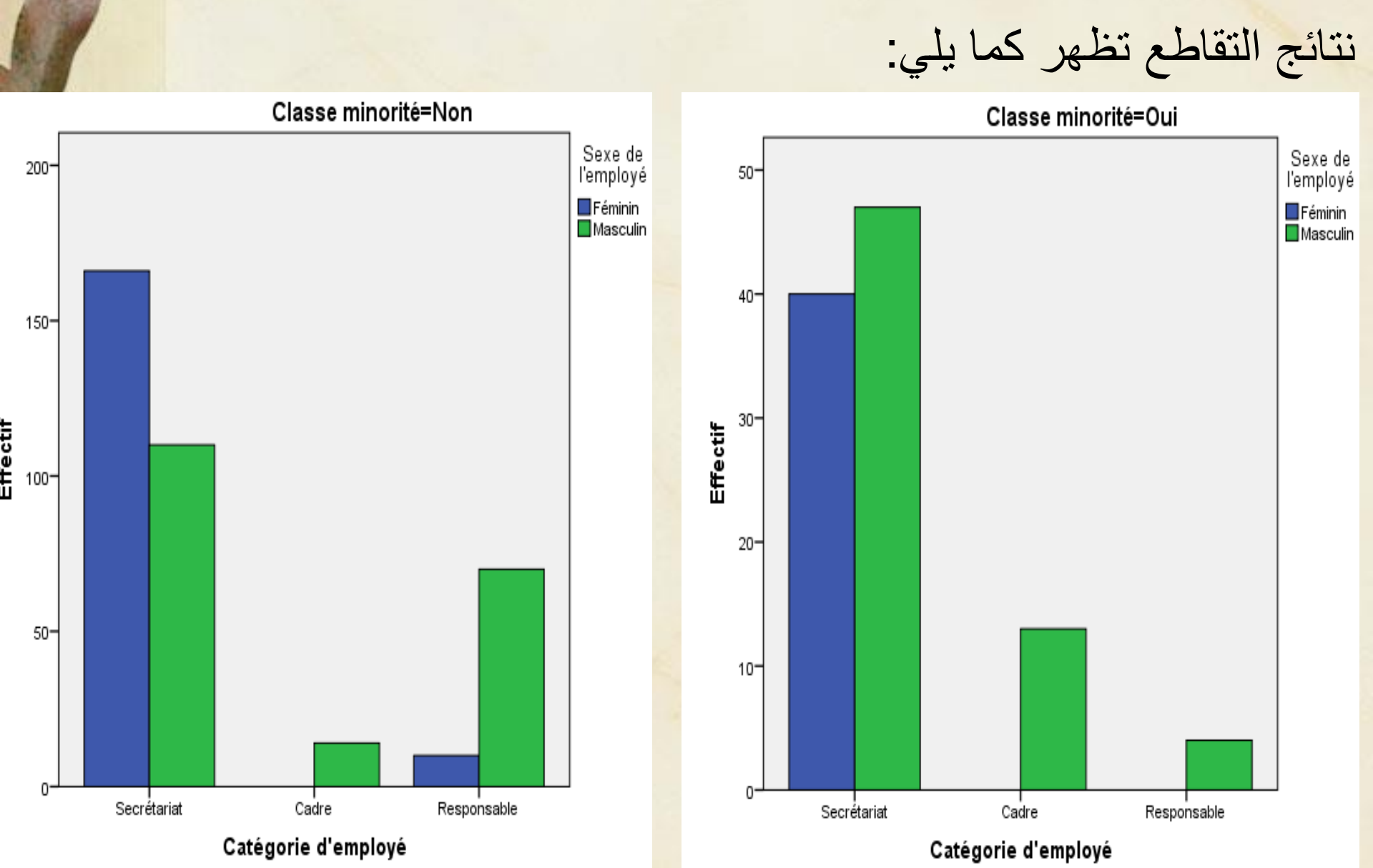

#### الارتباط Corrélation

يطلق الارتباط على العلاقة بين متغيرين مثل العلاقة بين درجة الطالب في مادة الفيزياء ودرجته في مادة الرياضيات أو العلاقة بين معدله في الدراسة وعدد ساعات الدراسة أو العلاقة بين دخل الفرد واستهلاكه....

تقاس هذه العلاقة بمعامل الارتباط ويرمز له بالرمز r ويأخذ القيم من –1 إلى 1 تكون العلاقة : • طردية ضعيفة عندما ½ > 0 < r  $\frac{1}{2} \leq r < \frac{3}{4}$  طردية متوسطة عندما  $rac{3}{4} \leq r < 1$  طردية قوية عندما  $-rac{1}{2} < r < 0$  عكسية ضعيفة عندما  $-rac{3}{4} < r \leq -rac{1}{2}$  عكسبة متوسطة عندما  $-1 < r \leq -rac{3}{4}$  عكسية قوية عندما

### القائمة Analyse الارتباط Corrélation يمكن حساب معامل الارتباط بين متغيرين بعدة طرق نذكر منها:

1. معامل بيرسون (Pearson) يستخدم إذا كان كلا المتغيرين كميان مثل معامل الارتباط بين الدخل والاستهلاك

#### 2. معامل سبيرمان (Spearman)

يستخدم إذا كان كلا المتغيرين ترتيبيان مثل إيجاد معامل الارتباط بين مستوى الدخل ( مرتفع – متوسط – منخفض) وعدد ساعات العمل اليومية( اكثر من 8 ساعات – من 5ساعات إلى 8 – اقل من 5 ساعات) ، كما يمكن استخدام مقياس سبير مان في حالة المتغيرات الكمية أيضا.

القائمة Analyse (Kandell,s tau) معامل كاندل تاو يستخدم مثل معامل سبير مان وبنفس الشروط.

4. معامل فاي (Phi)
يستخدم إذا كان المتغيرين إسميان مثل معامل الارتباط بين الجنس (ذكر – أنثى)
و التعلم ( متعلم – غير متعلم).

5. معامل كريمر (Cramers)
يستخدم عندما يكون كلا من المتغيرين إسميان أحدهما أو كلاهما غير ثنائي مثل معامل الارتباط بين الجنس ( ذكر – أنثى ) ومتغير التخصص (علوم – تجارة – هندسة – تربية )

الارتباط هو د راسة العلاقة بين متغيرين :

المتغير التابع Variable Dépendent هو المتغير الذي يعطي نتيجة دراسة ما وعادة يرمز له بالرمز . Y

المتغير المستقل Variable Indépendent هو المتغير الذي يُفسر أو يسبب التغيرات في المتغير التابع، ويرمز له عادة بالرمز X. فمثلا عدد أيام الغياب X و درجة الطالب Y العُمر X والاصابة بضغط الدم Y

قد يكون لدينا أكثر من متغيرين تحت الدراسة فمثلا العلاقة بين ضغط الدم والعُمر والوزن ويسمى في هذه الحالة الارتباط المتعدد.

مثال1

اذا اردنا معرفة العلاقة بين الدخل الابتدائي والدخل الحالي لموظف من الملف demo.sav، نقوم بحساب معامل الارتباط pearson بينهما:

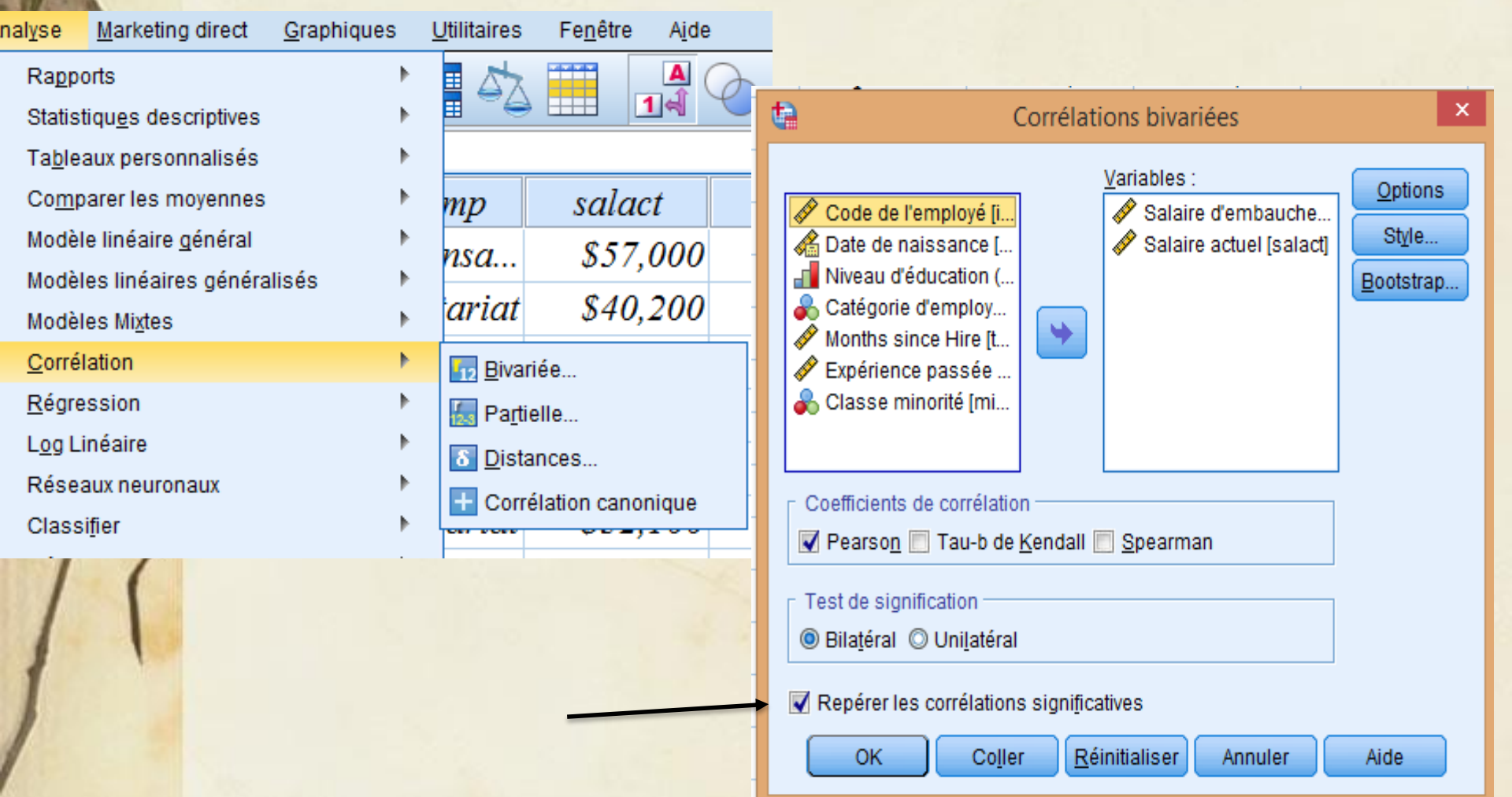

لدينا Sig=0,000 و r=0,88 اذن هناك علاقة طردية قوية بين المتغيرين

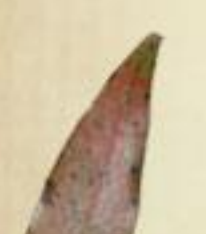

| _               | 2  | ** * 71 |   |
|-----------------|----|---------|---|
| • A             | 71 | 1 1 1 1 |   |
|                 | (, |         | ' |
| - <del>``</del> | 5  |         |   |

#### Corrélations

|                    |                        | Salaire    |                    |
|--------------------|------------------------|------------|--------------------|
|                    |                        | d'embauche | Salaire actuel     |
| Salaire d'embauche | Corrélation de Pearson | 1          | ,880 <sup>~~</sup> |
|                    | Sig. (bilatérale)      |            | ,000,              |
|                    | Ν                      | 474        | 474                |
| Salaire actuel     | Corrélation de Pearson | ,880.      | 1                  |
|                    | Sig. (bilatérale)      | ,000       |                    |
|                    | Ν                      | 474        | 474                |

\*\*. La corrélation est significative au niveau 0,01 (bilatéral).

| SPSS Data Editor - التجارة |                                                                    |          |         |         |          |         |        |  |  |
|----------------------------|--------------------------------------------------------------------|----------|---------|---------|----------|---------|--------|--|--|
| File Edit                  | File Edit View Data Transform Analyze Graphs Utilities Window Help |          |         |         |          |         |        |  |  |
| <b>2</b>                   | 3 🔍 🖂                                                              | a 🗐 🔚    | 🛛 🖊 📲 I |         | <b>N</b> |         |        |  |  |
| ياضيات : 12                | >                                                                  |          |         |         |          |         |        |  |  |
|                            | الجنس                                                              | اجتماعية | الساعات | رياضيات | الحصباع  | اقتصناد | محاسبة |  |  |
| 1                          | ائڈی                                                               | متزوج    | 4       | 70      | 80       | 75      | 73     |  |  |
| 2                          | ذکر                                                                | اعزب     | 2       | 65      | 70       | 60      | 55     |  |  |
| 3                          | ذكر                                                                | اعزب     | 2       | 70      | 77       | 50      | 66     |  |  |
| 4                          | ذكر                                                                | متزوج    | 4       | 80      | 85       | 75      | 70     |  |  |
| 5                          | ذکر                                                                | اعزب     | 3       | 75      | 80       | 85      | 81     |  |  |
| 6                          | ائڈی                                                               | اعزب     | 6       | 85      | 85       | 90      | 85     |  |  |
| 7                          | ائڈی                                                               | متزوج    | 7       | 90      | 92       | 95      | 98     |  |  |
| 8                          | ذكر                                                                | متزوج    | 8       | 95      | 95       | 90      | 94     |  |  |
| 9                          | ذكر                                                                | اعزب     | 5       | 80      | 85       | 90      | 92     |  |  |
| 10                         | ائڈی                                                               | اعزب     | 4       | 75      | 77       | 80      | 85     |  |  |
| 11                         |                                                                    |          |         |         |          |         |        |  |  |

ليكن لدينا الملف — فيه معلومات 10 طلاب الجنس، الحالة العائلية، عدد ساعات الدر اسة ودرجات الرياضيات، الإحصاء، الاقتصاد والمحاسبة

مثال 2:

نحسب معامل الارتباط بين درجة الطالب في الرياضيات والاحصاء

Correlations

|         |                     | رياضيات | احصاء  |
|---------|---------------------|---------|--------|
| رياضيات | Pearson Correlation | 1       | .959** |
|         | Sig. (2-tailed)     |         | .000   |
|         | Ν                   | 10      | 10     |
| احصاء   | Pearson Correlation | .959**  | 1      |
|         | Sig. (2-tailed)     | .000    |        |
|         | Ν                   | 10      | 10     |

\*\*. Correlation is significant at the 0.01 level

| الارتباط بين كل زوجين من المتغيرات: | مكننا الحصول على مصفوفة معاملات |
|-------------------------------------|---------------------------------|
|-------------------------------------|---------------------------------|

|         |                     | رياضيات | احصاء  | اقتصاد | محاسبة |  |  |  |
|---------|---------------------|---------|--------|--------|--------|--|--|--|
| رياضيات | Pearson Correlation | 1       | .959** | .780** | .833*  |  |  |  |
|         | Sig. (2-tailed)     |         | .000   | .008   | .003   |  |  |  |
|         | Ν                   | 10      | 10     | 10     | 10     |  |  |  |
| احصاء   | Pearson Correlation | .959**  | 1      | .746*  | .811*  |  |  |  |
|         | Sig. (2-tailed)     | .000    |        | .013   | .004   |  |  |  |
|         | Ν                   | 10      | 10     | 10     | 10     |  |  |  |
| اقتصاد  | Pearson Correlation | .780**  | .746*  | 1      | .890*  |  |  |  |
|         | Sig. (2-tailed)     | .008    | .013   |        | .001   |  |  |  |
|         | Ν                   | 10      | 10     | 10     | 10     |  |  |  |
| محاسبة  | Pearson Correlation | .833**  | .811** | .890** | 1      |  |  |  |
|         | Sig. (2-tailed)     | .003    | .004   | .001   |        |  |  |  |
|         | Ν                   | 10      | 10     | 10     | 10     |  |  |  |

Correlations

\*\*. Correlation is significant at the 0.01 level (2-tailed).

\*. Correlation is significant at the 0.05 level (2-tailed).

من النتائج الواردة في هذه المصفوفة نلاحظ أن مستوى المعنوية 0,000 اقل من 0,05 اذن هناك ارتباط طرد; قوي بين درجة الرياضيات والاحصاء لان r=0,95

> نلاحظ انه توجد علاقة ارتباط قوي بين كل متغيرين بعضها عند مستوى دلالة 0,01 وبعضها عند مستوى معنوية 0,05

## Analyse القائمة

|                                                                      | Апа                            | yse y             |              |                             |                  |
|----------------------------------------------------------------------|--------------------------------|-------------------|--------------|-----------------------------|------------------|
| <u>Graphiques</u> <u>U</u> tilitaires Fe <u>n</u> être A <u>i</u> de |                                |                   | مارية        | ائح باستخداد                | ماتمترل الزت     |
| 📦 Générateur de graphiques                                           |                                |                   |              |                             |                  |
| Les Sélecteur de modèles de représentations                          | s <u>g</u> raphiques           |                   | الناليه      | ع الخطوات                   | الانتشار نتب     |
| 🛨 Tracé de Weibull                                                   |                                |                   |              | •                           |                  |
| E Comparer les sous-groupes                                          |                                |                   |              |                             |                  |
| Tracés de variables de régression                                    |                                |                   |              |                             |                  |
| Boîtes de dialogue ancienne version                                  | <u>∎</u> arres                 |                   |              |                             |                  |
|                                                                      | III Barres <u>3</u> D          |                   |              |                             |                  |
| 1                                                                    | Zourbes                        |                   |              |                             |                  |
|                                                                      | Mage Surfaces                  |                   |              |                             |                  |
|                                                                      | Circulair <u>e</u>             |                   |              |                             |                  |
|                                                                      | Plafond-plancher               |                   |              |                             |                  |
| V                                                                    | 🛄 Diagra <u>m</u> me à surface | s                 |              |                             |                  |
| A                                                                    | III Barre d'erreur             |                   |              |                             |                  |
| 1                                                                    | Pyramide de population         | n                 |              |                             | /                |
| / {                                                                  | Bispersion/Points              | •                 | Dis          | persion/Points              | ×                |
| 11                                                                   | Histogramme                    | Dispers<br>simple | sion         | Dispersion de ty<br>Matrice | ype Point simple |
| 11                                                                   |                                | Dispers<br>Superp | sion de type | Dispersion<br>3D            |                  |
| /                                                                    |                                |                   | Définir      | Annuler Aide                |                  |

| t                                | Nuage de points de type Mat                                                                                           | trice   |                                        | ×                                                                                           | ت المعنية                  | المتغيرات                              | ننقل           |
|----------------------------------|----------------------------------------------------------------------------------------------------|---------|----------------------------------------|---------------------------------------------------------------------------------------------|----------------------------|----------------------------------------|----------------|
| الجنس<br>اجتماعية 象<br>الساعات 🎝 | Variables de <u>m</u> atrice :<br>ریاضیات<br>احصاء می<br>انتصاد می<br>محاسبة عوم<br>Définir le <u>s</u> marques par : |         | <u>T</u> itres<br>Option               | م<br>Ans Ok                                                                                 | المربع<br>Variable         | ِتباط الی<br>es de mai                 | بالار<br>trice |
|                                  | Etiqueter les observations Panel par                                                                                  | رياضيات |                                        | 0<br>0<br>0<br>0<br>0                                                                       | 0<br>0<br>0<br>0<br>0<br>0 | 0<br>0<br>0<br>0<br>0<br>0<br>0        |                |
| قوي بين<br>مصاء                  | نلاحظ الارتباط ال<br>الرياضيات و الإح                                                                                 | احصاء   | °°°°°°°°°°°°°°°°°°°°°°°°°°°°°°°°°°°°°° |                                                                                             | °°°<br>°°°°                | °°°°°°°°°°°°°°°°°°°°°°°°°°°°°°°°°°°°°° |                |
|                                  | وكذلك بين الاقتص<br>والمحاسبة                                                                                         | اقتصاد  | °°°°°°°°°°°°°°°°°°°°°°°°°°°°°°°°°°°°°° | °°°°°°°°°°°°°°°°°°°°°°°°°°°°°°°°°°°°°°                                                      |                            | 0000<br>000<br>0                       |                |
| 1                                |                                                                                                    | محاسبة  | 0000000000000000000000000000000000000  | 0<br>0<br>0<br>0<br>0<br>0<br>0<br>0<br>0<br>0<br>0<br>0<br>0<br>0<br>0<br>0<br>0<br>0<br>0 | 0<br>000<br>0<br>0         | محاسبة                                 |                |

| 1                                                 | A                                                        | nal                               | yse             | القائمة                                |                                                                         |
|---------------------------------------------------|----------------------------------------------------------|-----------------------------------|-----------------|----------------------------------------|-------------------------------------------------------------------------|
|                                                   |                                                          |                                   |                 |                                        | الارتباط الجزئي                                                         |
| Analyse <u>Marketing direct</u> <u>Graphiques</u> | - ä~                                                     | 1) (1)                            | ää Xa           | II. le mini                            | ازا اردنا معرفة تأثرر                                                   |
| Rapports                                          | · ·                                                      |                                   | ->              | ، <u>ب</u> ال على ا                    |                                                                         |
| Statistiques descriptives                         | ئے ا                                                     | اط الجر                           | الأر تب         | ء نقوم بدر اسة                         | الرباضبات والاحصا                                                       |
| Ta <u>b</u> leaux personnalisés                   |                                                          |                                   | • •             | 5.15                                   |                                                                         |
| Comparer les moyennes                             | •                                                        |                                   |                 |                                        |                                                                         |
| Modèle linéaire général                           | •                                                        |                                   |                 |                                        |                                                                         |
| Modèles linéaires généralisés                     | <u>ا ا ا</u>                                             |                                   |                 |                                        |                                                                         |
| Modèles Mi <u>x</u> tes                           | ▶ <u>B</u> iva                                           | riée                              |                 |                                        |                                                                         |
| <u>C</u> orrélation                               | 🕨 😹 Pa <u>r</u> t                                        | ielle                             |                 |                                        |                                                                         |
| <u>ي</u> :                                        | <u>D</u> ist <u>D</u> ist<br>Con <del>ت</del><br>م يا يا | ances<br>·élation cano<br>ألنتيجا | onique<br>فكانت | اجتماعية هي<br>الساعات هي<br>الأصلا مي | orrélations partielles<br><u>V</u> ariables :<br>ریاضیات کی<br>احصاء کی |
| Corrélations                                      |                                                          |                                   |                 | محاسبة 🛷                               | Contrôler par :                                                         |
| Variables de contrôle                             | رباضبات                                                  | احصناء                            |                 |                                        | الجنس 🗞                                                                 |
| Corrélation رياضيات الجنس                         | 1,000                                                    | ,959                              |                 |                                        |                                                                         |
| Signification (bilatérale)                        |                                                          | .000                              |                 |                                        |                                                                         |
| ddi                                               | 0                                                        | 7                                 |                 | Test de signification                  |                                                                         |
| د من Corrélation                                  | 050                                                      | 1 000                             | a sector        | Ilatéral ○ Unilatér                    | ral                                                                     |
| Signification (bilatérale)                        | ,353                                                     | 1,000                             |                 | ☑ Afficher le niveau de                | signification exact                                                     |

OK

Coller

<u>R</u>éinitialiser

Annuler

Signification (bilatérale)

ddl

,000,

7

0

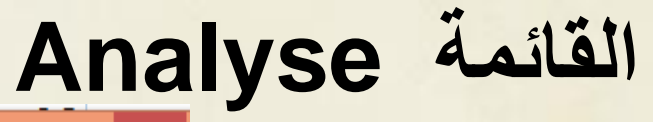

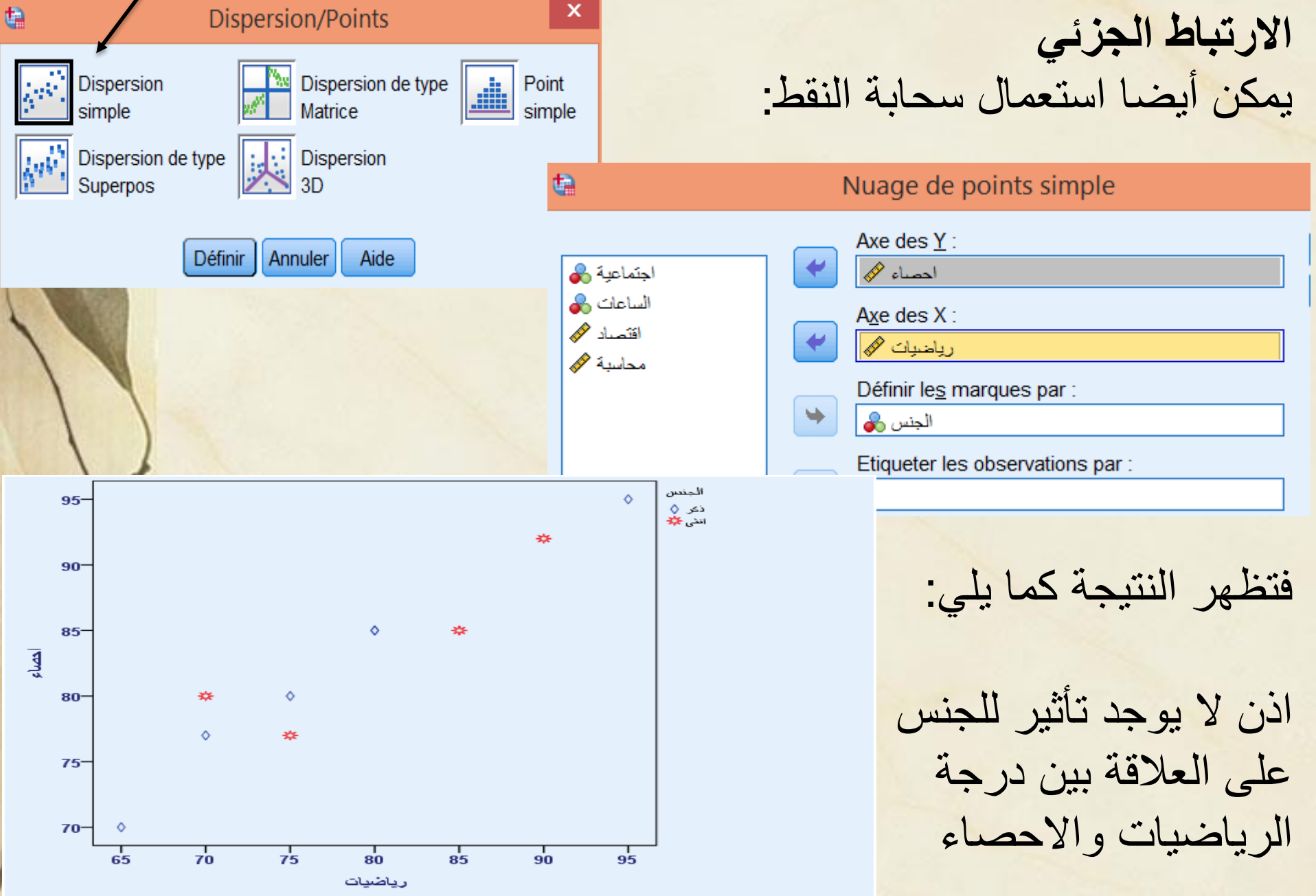

مثال 3. مثال 3 يعتقد احد معلمي الرياضة البدنية في احد النوادي ان التدريب الرياضي المنتظم يساعد على اكتساب العديد من الصفات العقلية والنفسية، بالإضافة إلى الفوائد المعروفة مثل تقوية العضلات وخفض الدهون في الجسم والتحكم في الوزن. ويعتقد أن التدريب الرياضي المنتظم يرتبط بالذكاء وخفض التوتر وارتفاع تقدير الذات ورضاء عام عن الحياة. ولكي يختبر هذا الفرض قام باختيار عينة عشوائية مكونة من ٣٠ فرداً من الراشدين للمشاركة في هذه الدراسة. وطلب من كل فرد من أفراد العينة أن يملأ سلسلة من الاستبيانات تتكون مما يلي

- ١. استبيان يبين فيه متوسط عدد الساعات التي يمارس فيها التمرينات الرياضية خلال الأسبوع.
  - مقياس لتقدير الذات (الدرجة الأعلى تبين تقدير ذات أعلى).
- ۳. استبيان عن الرضا عن الحياة لتحديد نظرة كل فرد العامة للحياة (وتبين الدرجات الأعلى رضاء أعلى عن الحياة).
- ١ استبيان عن ضغوط الحياة يبين فيها الفرد درجة تعرضه لضغوط الحياة (الدرجة الأعلى تبين ضغوطا أعلى).

اختبار ذكاء يبين نسبة ذكاء كل فرد من أفراد العينة.

سوف نقوم في هذا التطبيق بحساب معامل ارتباط بيرسون بين كل زوجين من المتغيرات، وبالإضافة إلى ذلك سوف نختبر بالنسبة لكل زوجين من المتغيرات الفرض بأن الارتباط بينهما في المجتمع الذي حصلنا منه على العينة يساوي صفراً.

فكانت النتائج كما يلي:

Correlations

|          |                     | exercise | esteem | satisfy | stress | iq     |
|----------|---------------------|----------|--------|---------|--------|--------|
| exercise | Pearson Correlation | 1        | .897** | .691**  | 614**  | .614** |
|          | Sig.(2-tailed)      |          | .000   | .000    | .000   | .000   |
|          | Ν                   | 30       | 30     | 30      | 30     | 30     |
| esteem   | Pearson Correlation | .897**   | 1      | .696**  | 562**  | .511** |
|          | Sig. (2-tailed)     | .000     |        | .000    | .001   | .004   |
|          | Ν                   | 30       | 30     | 30      | 30     | 30     |
| satisfy  | Pearson Correlation | .691**   | .696** | 1       | 243    | .421*  |
|          | Sig. (2-tailed)     | .000     | .000   |         | .196   | .021   |
|          | Ν                   | 30       | 30     | 30      | 30     | 30     |
| stress   | Pearson Correlation | 614**    | 562**  | 243     | 1      | 225    |
|          | Sig. (2-tailed)     | .000     | .001   | .196    |        | .231   |
|          | Ν                   | 30       | 30     | 30      | 30     | 30     |
| iq       | Pearson Correlation | .614**   | .511** | .421*   | 225    | 1      |
|          | Sig.(2-tailed)      | .000     | .004   | .021    | .231   |        |
|          | Ν                   | 30       | 30     | 30      | 30     | 30     |

\*\*. Correlation is significant at the 0.01 level (2-tailed).

\* Correlation is significant at the 0.05 level (2-tailed).

مثال 4:

ليكن لدينا ملف يحتوي على المتغيرين امل الحياة للنساء (Lifeexpf) ونسبة الزيادة في المواليد Birthrat ، نريد ان نعرف هل هناك علاقة ذات دلالة إحصائية بين هذين المتغيرين؟

#### Corrélations

|          |                        | lifeexpf | birthrat |
|----------|------------------------|----------|----------|
| lifeexpf | Corrélation de Pearson | 1        | -,870**  |
| 125      | Sig. (bilatérale)      |          | ,000     |
| 1        | N                      | 122      | 121      |
| birthrat | Corrélation de Pearson | -,870**  | 1        |
|          | Sig. (bilatérale)      | ,000     |          |
|          | N                      | 121      | 121      |

\*\*. La corrélation est significative au niveau 0.01 (bilatéral).

معيار الدلالة اقل من 0,01

اذن توجد علاقة بين المتغيرين.

معامل الارتباط يعطينا معلومتين تفيدنا في التحليل:

اتجاه العلاقة و قوة العلاقة

r سالب اذن العلاقة عكسية، كلما زادت نسبة الولادات قل امل الحياة للن<mark>ساء</mark> والعكس صحيح. R قريب من 1 اذن الارتباط قوي بين المتغيرين.

#### **Analyse القائمة** وتظهر هذه العلاقة أيضا من خلال سحابة النقط

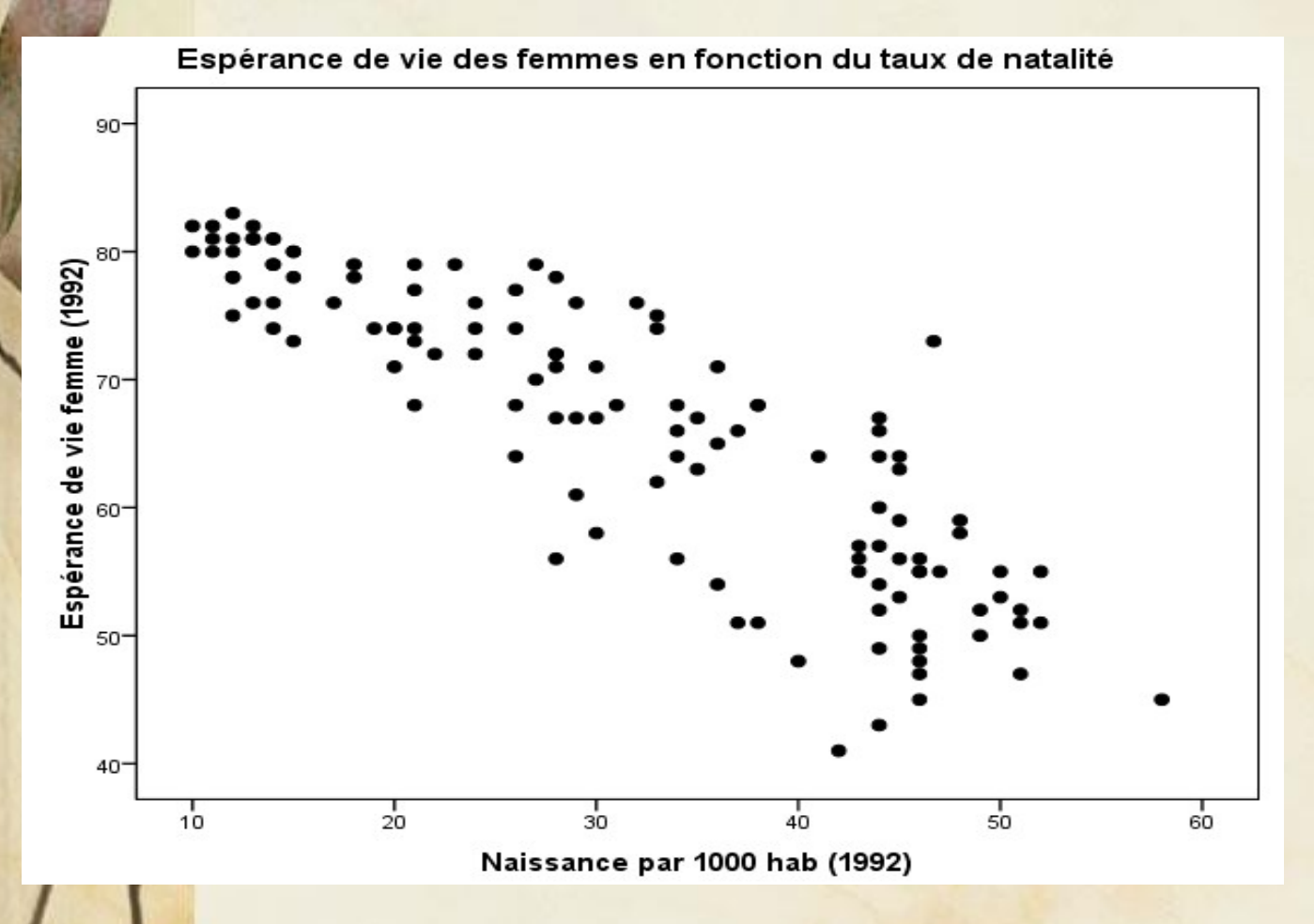

مدخل الى SPSS

السنة الأولى ماستر السداسي الثاني تخصص مالية وبنوك إسلامية

الأستاذة معوش فضيلة

# القائمة Analyse الانحدار Régression يستخدم الانحدار للتنبؤ بقيمة المتغير التابع انطلاقا من قيم المتغيرات الم<mark>ستقلة.</mark> يكون الانحدار بسيطا إذا كان هناك متغيرين فقط الأول متغير مستقل والأخر متغير تابع، أما إذا كان هناك عدة متغيرات مستقلة ومتغير تابع واحد يسمى الانحدار بالانحدار المتعدد مثال: بكم ستزيد مبيعات الشركة إذا ضاعفنا ميزانية الاشهار؟ بكم ستزيد نسبة الكوليسترول في الدم إذا زادت نسبة الدهون فيه؟

• هل عدد ساعات الدر اسة له تأثير على النتائج المدرسية؟

القائمة Analyse الانحدار Régression يجب توفر عدة شروط لاستعمال الانحدار البسيط او المتعدد منها : - ان تكون العلاقة خطية بين المتغيرات المستقلة والمتغير التابع - ان يكون التوزيع طبيعي للمتغير ات المستقلة و التابعة - ان يكون المتغير التابع كمي او رتبي ملاحظة يمكننا التنبؤ بقيم متغير باستعمال الوسط الحسابي.

| 1                                                                                                    | Anal                                                                                                    | ئمة yse                                                                                                    | القا                                                 |                                   |
|----------------------------------------------------------------------------------------------------|----------------------------------------------------------------------------------------------------|----------------------------------------------------------------------------------------------------|------------------------------------------------------|-----------------------------------|
| 1                                                                                                    |                                                                                                    |                                                                                                    | يسيط                                                 | الانحدار ال                       |
| ب في مادة<br>Analyse Marketing direct <u>G</u> raph                                                                                                    | صيل الدر اسي للطالد<br>البسيط التالي: ي                                                                                                    | اسة على التحم<br>حليل الانحدار                                                                                              | اثر ساعات الدر<br>للإجابة نجري ت                     | مثال: ما هو<br>الرياضيات؟         |
| Rapports<br>Statistiqu <u>e</u> s descriptives<br>Ta <u>b</u> leaux personnalisés<br>Co <u>m</u> parer les moyennes<br>Modèle linéaire général<br>Modèles linéaires généralisés<br>Modèles Mi <u>x</u> tes<br><u>C</u> orrélation                                                                                                    |                                                                                                    |                                                                                                    | *                                                    |                                   |
| Régression         Log Linéaire       Réseaux neuronaux         Image: Construction of the second second s | <ul> <li>Modélis<u>a</u>tion linéaire autor</li> <li>Linéaire</li> <li>Estimation de <u>c</u>ourbe</li> <li>Moindres carrés partiels.</li> <li>Moindres carrés partiels.</li> </ul> | الجنس مع<br>الجنس الله<br>المتاعلية مع<br>المتاعات الله<br>المتاعات الله<br>المتاعات الله<br>المتاعات الله<br>المتاعات الله | Régression linéaire  Dépendant :  ریاضیات کی  1 de 1 | X Suivant Qptions Style Bootstrap |
|                                                                                                    |                                                                                                    |                                                                                                    | Methode : Entrez                                     |                                   |

| Corr | é        | ati | o | าร |
|------|----------|-----|---|----|
|      | <b>.</b> |     | ~ |    |

|                        |          | رياضيات | المساعات |   |
|------------------------|----------|---------|----------|---|
| Corrélation de Pearson | رباضبات  | 1,000   | ,949     | l |
|                        | المساعات | ,949    | 1,000    | L |
| Sig. (unilatéral)      | رباضبات  |         | ,000     |   |
|                        | الأساعات | ,000    |          | L |
| И                      | رباضبات  | 10      | 10       |   |
|                        | السا عات | 10      | 10       |   |

Récapitulatif des modèles

| Modèle | R                 | R-deux | R-deux ajusté | Erreur<br>standard de<br>l'estimation |
|--------|-------------------|--------|---------------|---------------------------------------|
| 1      | ,949 <sup>a</sup> | ,902   | ,889          | 3,143                                 |

a. Prédicteurs : (Constante), الساعات

#### Coefficients<sup>a</sup>

|        |             | Coefficients non standardisés |       | Coefficients<br>standardisés |        |      |
|--------|-------------|-------------------------------|-------|------------------------------|--------|------|
| Modèle |             | Erreur<br>B standard          |       | Bêta                         | t      | Sig. |
| 1      | (Constante) | 58,466                        | 2,544 |                              | 22,986 | ,000 |
|        | الساعات     | 4,452                         | ,520  | ,949                         | 8,557  | ,000 |

رياضيات : a. Variable dépendante

| تظهر في النتيجة عدة جداول منها: |
|---------------------------------|
| - مصفوفة الارتباط التي تدل على  |
| وجود علاقة طردية قوية بين       |
| المتغيرين.                      |
| - معامل التحديد الذي يبين مقدار |
| تأثير عدد ساعات الدراسة على     |

- درجة الرياضيات
- جدول المعاملات الذي يحتوي
   على معاملات معادلة الانحدار،
- Sig المقابل لكل معامل في العمود
  - B يدل على مدى تأثير المتغير المستقل على المتغير التابع.

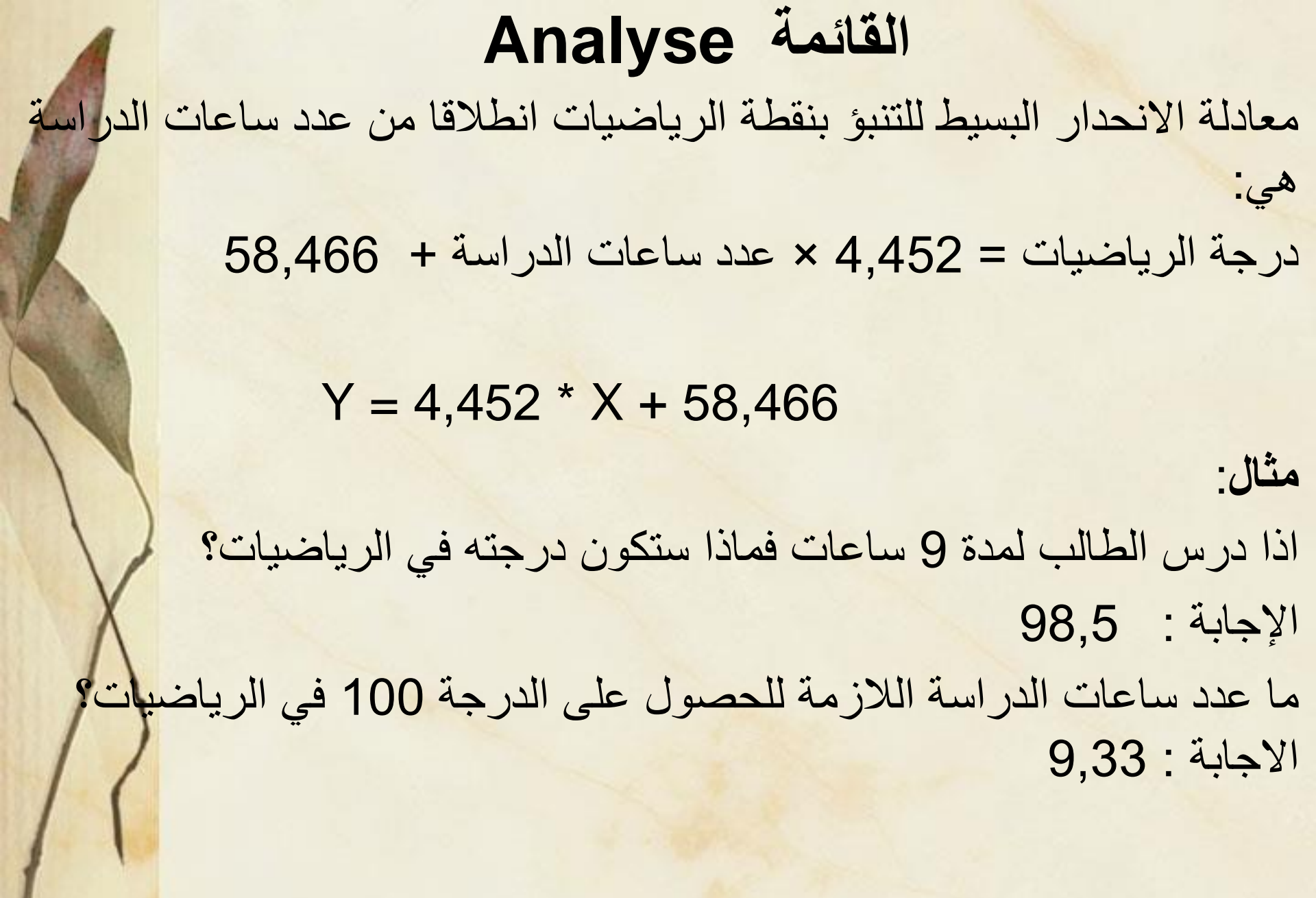

<u>Graphiques U</u>tilitaires Fe<u>n</u>être A<u>i</u>de

🔒 Générateur de graphiques...

- 🛄 Sélecteur de modèles de représentations graphiques...
- 🛨 Tracé de Weibull...
- 🛨 Comparer les sous-groupes
- Tracés de variables de régression

Boîtes de dialogue ancienne version

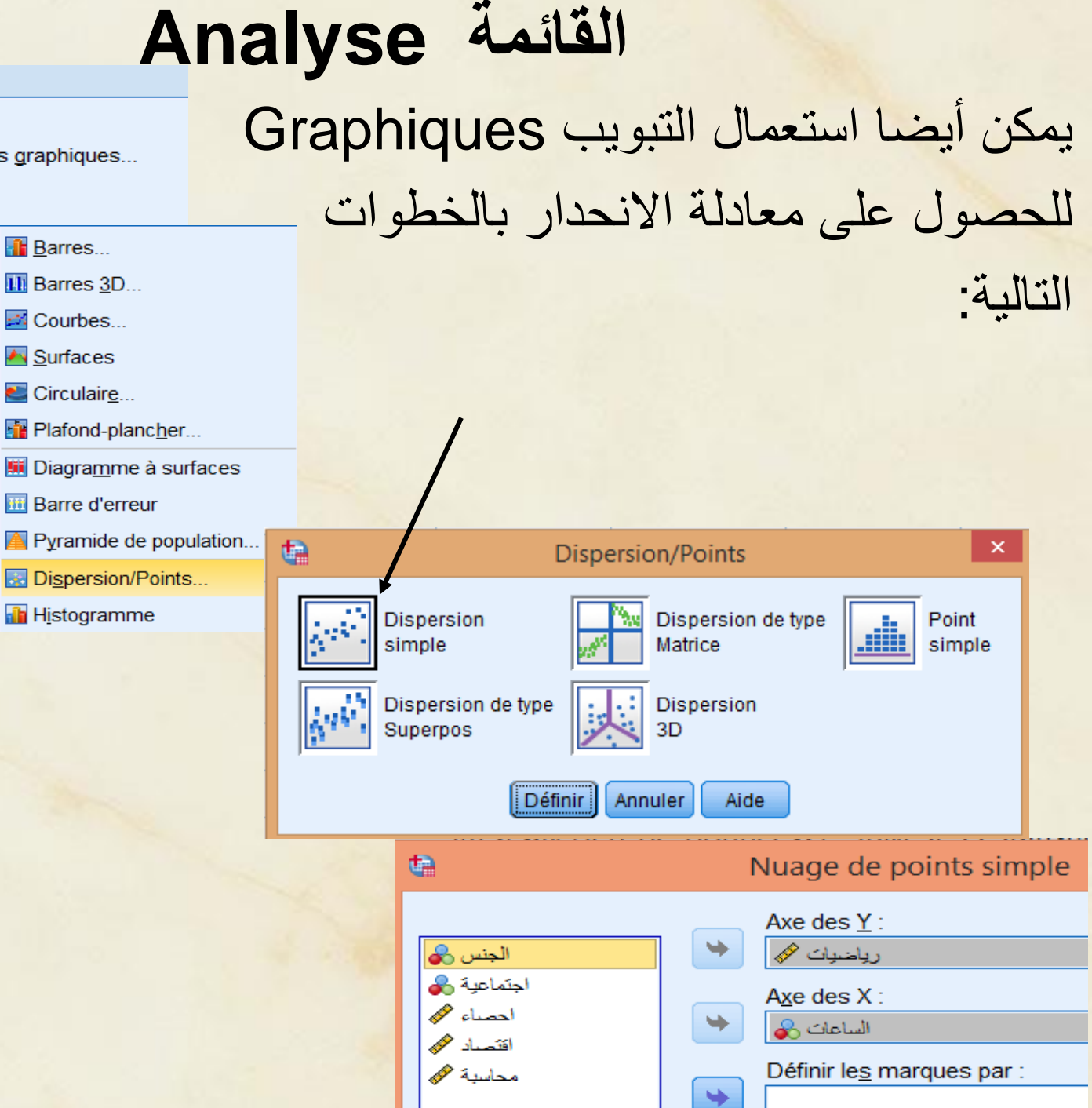

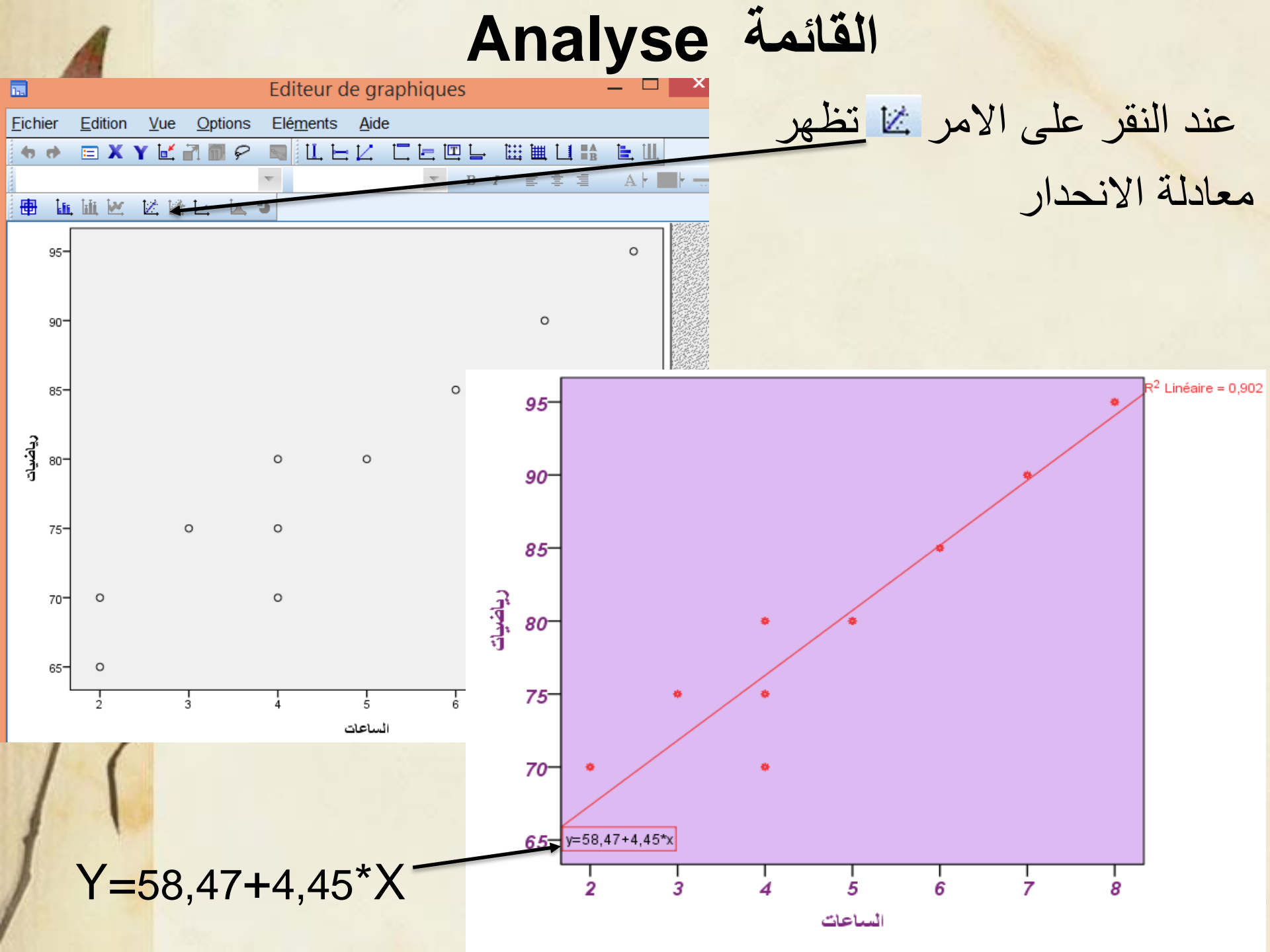

ملاحظة: قبل استعمال معادلة الانحدار للتنبؤ يجب ان يكون الارتباط قوي

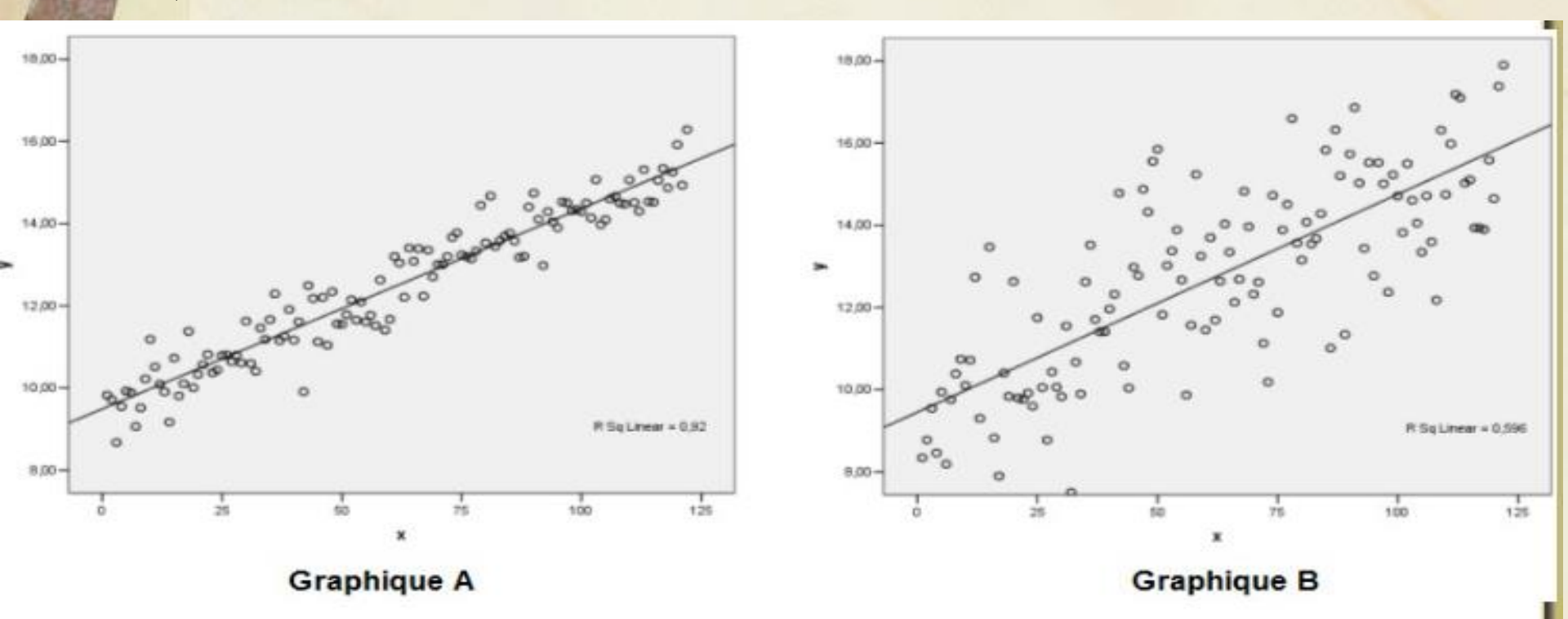

معادلة الانحدار في الحالتين هي نفسها. الحالة A أصلح للتنبؤ لان نقاطها اكثر تجمعا حول خط الانحدار. الفرق بين الحالتين هو معامل الارتباط R<sub>a</sub>=0,96 R<sub>b</sub>=0,77

| 14.74                                                                          |                                                                                                    |                                                                                                    |
|--------------------------------------------------------------------------------|----------------------------------------------------------------------------------------------------|----------------------------------------------------------------------------------------------------|
| ¢.                                                                             | Régression linéaire                                                                                                    | الانحدار المتعدد                                                                                                    |
| الجنس کی ا<br>جتماعیة کی<br>الساعات کی<br>ریاضیات کی<br>اقتصاد کی<br>محامیة کی | Dépendant :<br>الحساء می<br>Bloc 1 de 1<br>Précédent Suivant<br>Varjables indépendantes :<br>الساعات في<br>رياضيات مي<br>الجنس في | لإيجاد معادلة الانحدار الخطي التي تربط بين<br>المتغير التابع " احصاء" والمتغيرات<br>المستقلة " عدد ساعات الدراسة "،<br>"رياضيات" ، "الجنس" و"المحاسبة" |
| مستقلة إلى<br>ة إحصائية                                                        | ي معادلة الانحدار منها:<br>دخال جميع المتغيرات الد<br>متغيرات لها اثر ذو دلال                                                     | توجد عدة طرق لإدراج المتغيرات المستقلة ف<br>Entrez تستعمل عندما نكون بحاجة إلى إ<br>المعادلة في خطوة واحدة، دون فحص أي ال                              |
| 11                                                                             |                                                                                                    | على المتغير التابع.                                                                                                    |

#### Stepwise

هذه الطريقة هي الأفضل والأكثر استخداما، وفي هذه الطريقة يتم إدخال المتغيرات المستقلة إلى معادلة الانحدار على خطوات بحيث يتم إدخال المتغير المستقل ذي الارتباط الأقوى مع المتغير التابع بشرط أن يكون هذا الارتباط ذا دلالة إحصائية، وفي الخطوات التالية يتم إدخال المتغير المستقل ذي الارتباط الجزئي الأعلى الدال إحصائيا مع المتغير التابع بعد استبعاد اثر المتغيرات التي دخلت إلى المعادلة، ثم فحص المتغيرات الموجودة في معادلة الانحدار فيما إذا لازالت ذات دلالة إحصائيا أم لا، فإذا لم يحقق أحدهما شرط البقاء في المعادلة فانه يخرج من المعادلة

#### Backward

يتم إدخال جميع المتغيرات مرة واحدة إلى معادلة الانحدار ثم يحذف في الخطوة الأولى المتغير المستقل ذو الارتباط الجزئي الأدنى مع المتغير التابع الغير دال إحصائيا، حتى لا تبقى الا المتغيرات التي لها اثر ذو دلالة إحصائية للتنبؤ بقيم المتغير التابع.

#### Forward

يتم إدخال المتغيرات على خطوات، يدخل في الخطوة الأولى المتغير المستقل ذو الارتباط الأعلى مع المتغير التابع والدال إحصائيا، وفي الخطوات التالية يتم إدخال المتغيرات تباعا حسب الترتيب التنازلي لارتباطها الجزئي مع المتغير التابع شرط ان تكون دالة احصائيا، وذلك بعد استبعاد اثر المتغيرات التي مخلت إلى المعادلة سابقا.

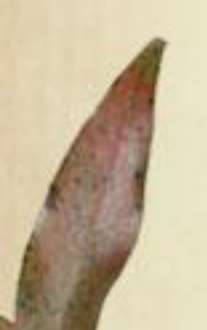

#### القائمة Analyse نتائج تحليل الانحدار المتعدد تظهر في عدة جداول: • طريقة Entrez

#### Variables introduites/éliminées<sup>a</sup>

| Modèle | Variables<br>introduites           | Variables<br>éliminées | Méthode    |
|--------|------------------------------------|------------------------|------------|
| 1      | محاسبة, الجنس,<br>الساعات, رياضيات |                        | Introduire |

a. Variable dépendante : احصاء

b. Toutes les variables demandées ont été introduites.

هذا الجدول 1 يبين المتغيرات المستقلة الداخلة او المحذوفة من معادلة الانحدار

Récapitulatif des modèles

| Modèle | R     | R-deux | R-deux ajusté | Erreur<br>standard de<br>l'estimation |
|--------|-------|--------|---------------|---------------------------------------|
| 1      | ,962ª | ,926   | ,867          | 2,699                                 |

a. Prédicteurs : (Constante), رياضيات (Constante) ، محاسبة الجنس

هذا الجدول يبين معامل الارتباط للمتغيرات المستقلة مجتمعة R=0,962 و معامل التحديد R<sup>2</sup>=0,926

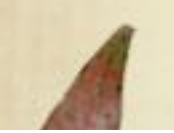

#### 

| Modèle |            | Somme des<br>carrés | ddl | Carré moyen | F      | Sig.              |
|--------|------------|---------------------|-----|-------------|--------|-------------------|
| 1      | Régression | 457,981             | 4   | 114,495     | 15,719 | ,005 <sup>b</sup> |
|        | Résidu     | 36,419              | 5   | 7,284       |        |                   |
|        | Total      | 494,400             | 9   |             |        |                   |

a. Variable dépendante : احصاء

محاسبة, الجنس, الساعات, رياضيات ,(Constante), b. Prédicteurs : (Constante

هذا الجدول يظهر معيار الدلالة الاحصائية للانحدار sig ، اذا كان اقل مر 0,05 اذن يوجد تأثير للمتغيرات المستقلة مجتمعة على المتغير التابع.

#### Coefficients<sup>a</sup>

|        |             | Coefficients non standardisés |                    | Coefficients<br>standardisés |       |       |
|--------|-------------|-------------------------------|--------------------|------------------------------|-------|-------|
| Modèle |             | в                             | Erreur<br>standard | Bêta                         | t     | Sig.  |
| 1      | (Constante) | 36,816                        | 22,977             |                              | 1,602 | ,170  |
|        | الساعات     | 1,026                         | 1,809              | ,279                         | ,567  | ,595  |
|        | رباضبات     | ,515                          | ,387               | ,656                         | 1,330 | ,241  |
|        | الجنس       | -1,368                        | 2,325              | -,095                        | -,588 | ,582  |
|        | محاسبة      | ,034                          | ,130               | ,062                         | ,257  | ,808, |

a. Variable dépendante : احصناء

هذا الجدول يظهر معاملات معادلة الانحدار ودلالاتها الإحصائية. المستقلة الأكثر تأثيرا هي المحاسبة ثم ساعات الدراسة ثم الرياضيات...

اذن معادلة الانحدار هي:

إحصاء = 36,816 + 1,026\*ساعات الدراسة + 0,515\*رياضيات 1,368 محاسبة

تطبيق 1

مثال فيما يلي بيانات عن عدد ساعات المذاكرة في الأسبوع لعينة من ١٠ طلاب ومقدار الزيادة في التحصيل لأحد مقررات الرياضيات

| ساعات<br>المذاكر ة    | 10 | 11 | 14 | 15 | 20 | 25 | 46 | 50 | 59 | 70 |
|-----------------------|----|----|----|----|----|----|----|----|----|----|
| الزيادة في<br>التحصيل | 10 | 10 | 12 | 12 | 13 | 13 | 19 | 15 | 16 | 20 |

والمطلوب : ارسم نقط الانتشار، وما هو توقعاتك لشكل العلاقة ؟ قدر معادلة انحدار ساعات المذاكرة على التحصيل .

مدخل الى SPSS

السنة الأولى ماستر السداسي الثاني تخصص مالية وبنوك إسلامية

الأستاذة معوش فضيلة

## القائمة Graphique

| <u>Graphiques</u> <u>U</u> tilitaires Fe <u>n</u> être A <u>i</u> de                                               | de لإنجاز كل                                                                                                    | imo.sav نستعمل الملف                                                                                                    |
|----------------------------------------------------------------------------------------------------|----------------------------------------------------------------------------------------------------|----------------------------------------------------------------------------------------------------|
| Générateur de graphiques                                                                                           |                                                                                                    | الامثلة                                                                                                    |
| <ul> <li>Tracé de Weibull</li> <li>Comparer les sous-groupes</li> <li>Tracés de variables de régression</li> </ul> |                                                                                                    | • مخطط أعمدة                                                                                                    |
| Boîtes de dia <u>l</u> ogue ancienne version                                                                       | Barres                                                                                                    |                                                                                                    |
|                                                                                                    | <ul> <li>Barres <u>3</u>D</li> <li>Courbes</li> <li>Surfaces</li> <li>Circulair<u>e</u></li> <li>Plafond-planc<u>h</u>er</li> <li>Diagramme à surfaces</li> <li>Barre d'erreur</li> <li>Pyramide de population</li> <li>Di<u>s</u>persion/Points</li> <li>Histogramme</li> </ul> | Graphiques à barres<br>Graphiques à barres<br>Graphiques à barres<br>Graphique<br>Graphique<br>File<br>Données du graphique<br>Récapitulatifs pour groupes d'observations<br>Récapitulatifs pour groupes distinctes<br>Valeurs des observatjons individuelles<br>Définir Annuler Aide |

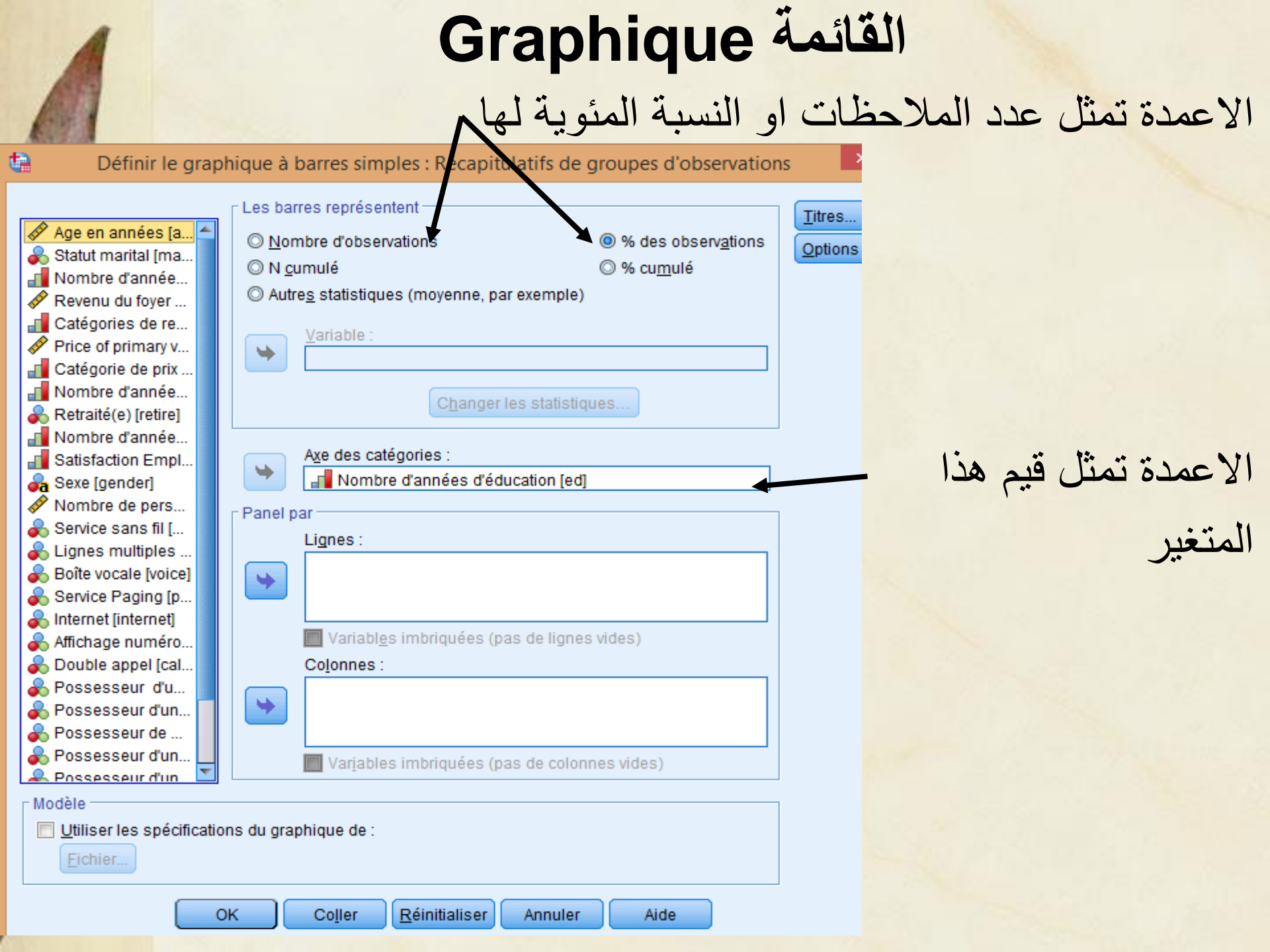
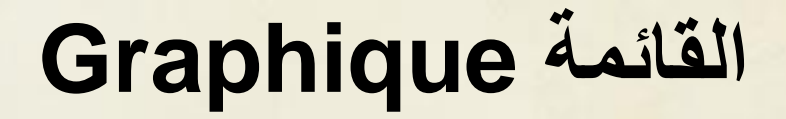

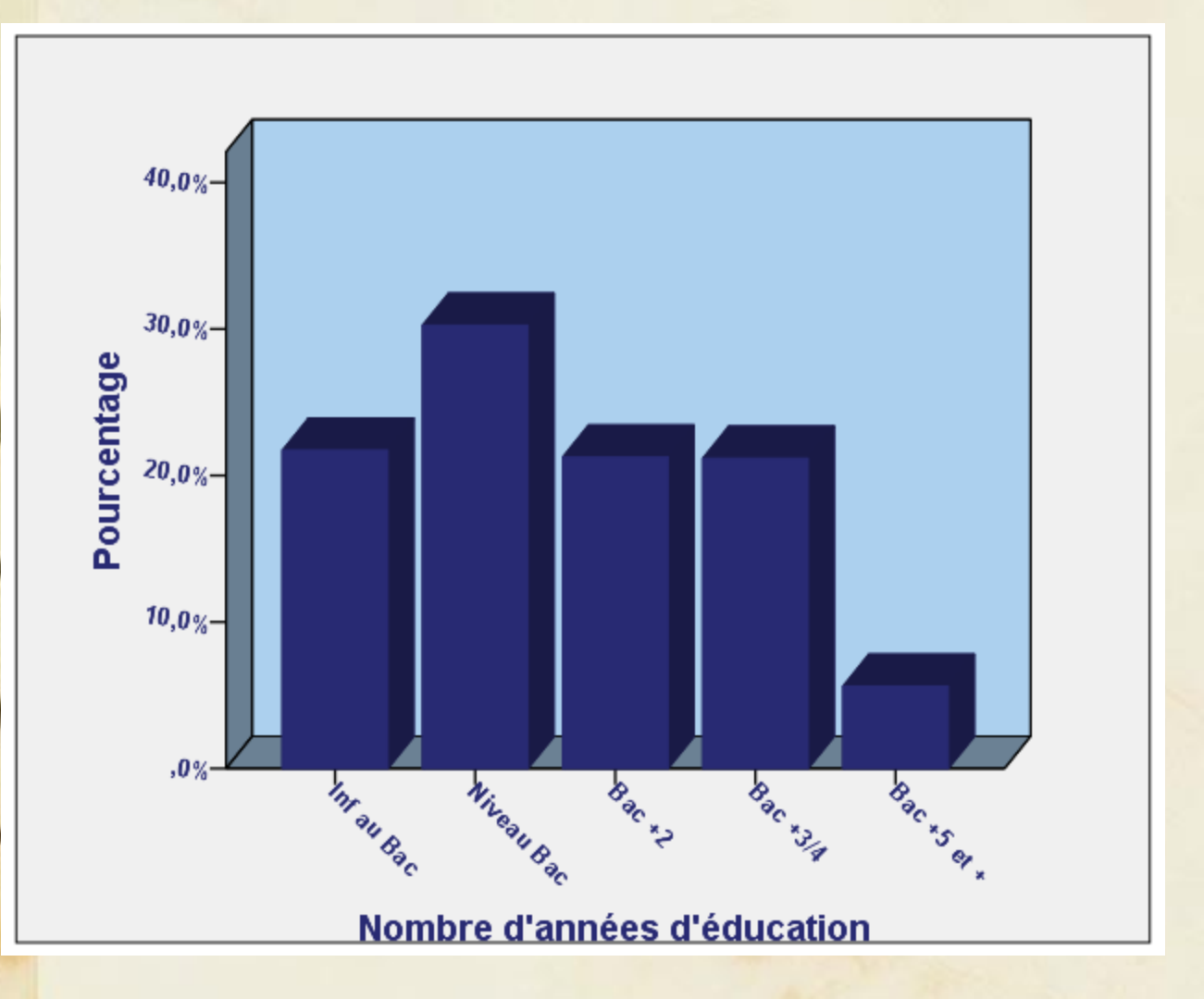

النتيجة كما يلي:

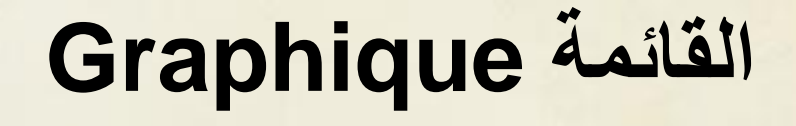

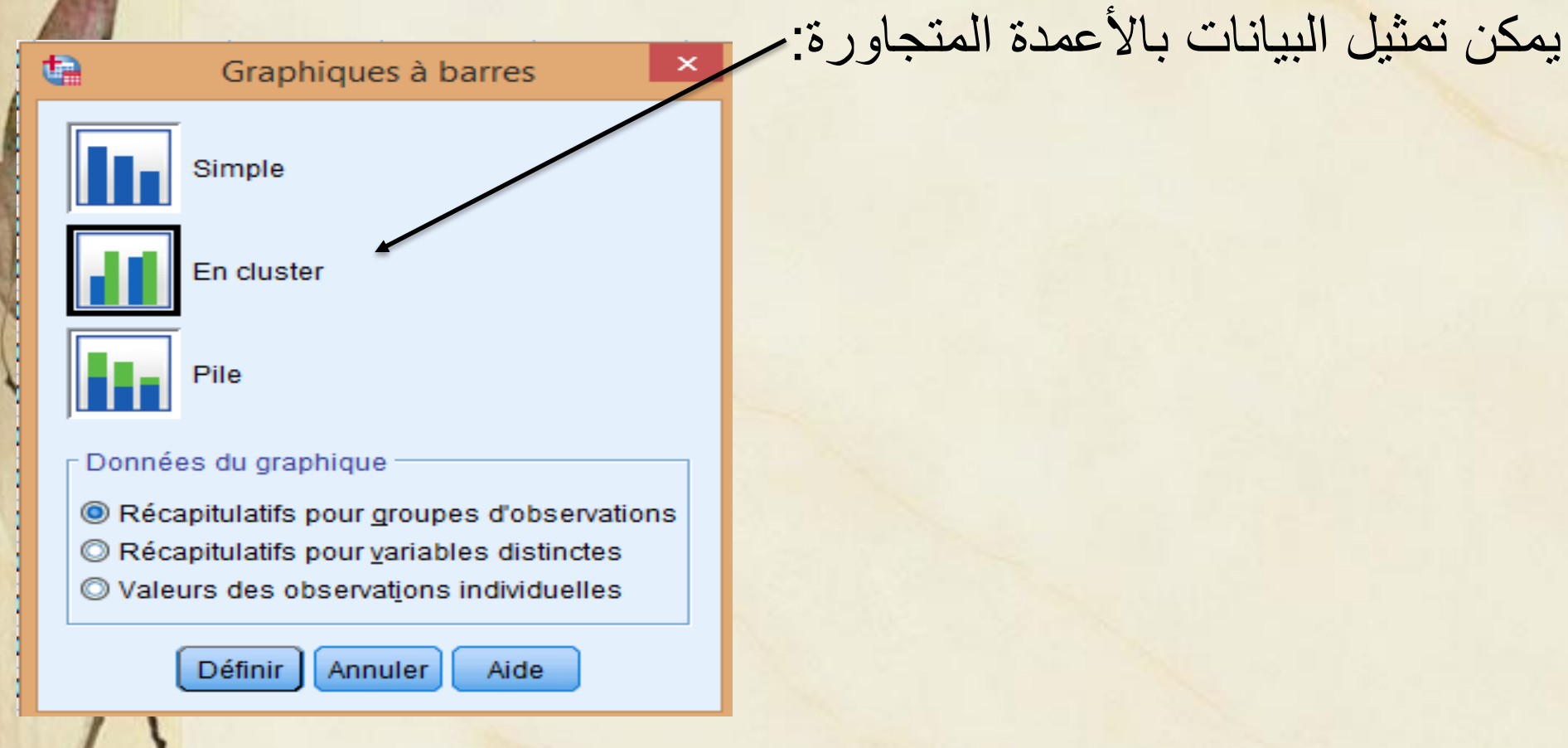

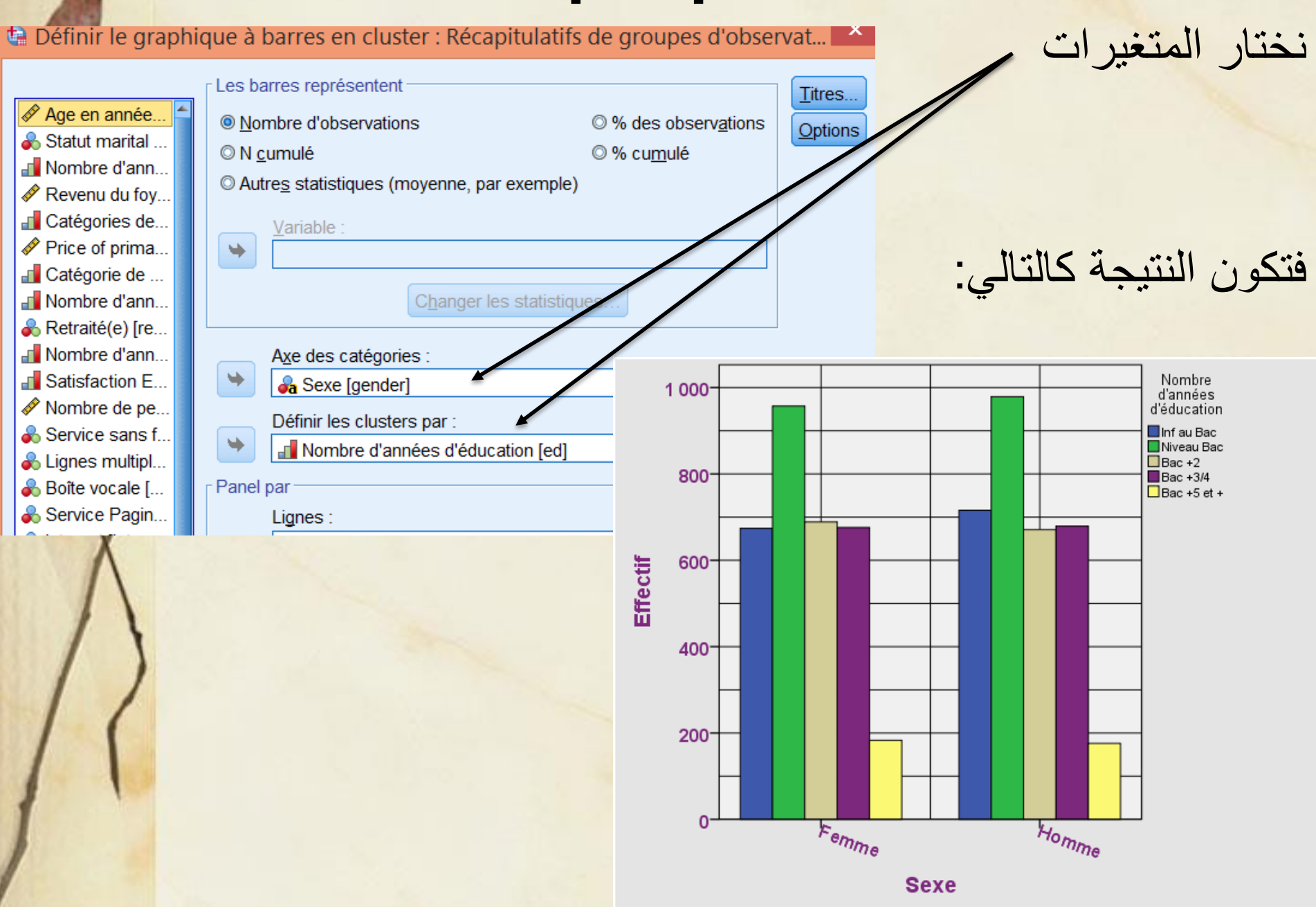

đ

| Définir le graphic | que à barres en cluster : Récapitulati      | ts de groupes d'obser       | vat                 | וֹבּון וֹי           | اه زختار الم  |
|--------------------|---------------------------------------------|-----------------------------|---------------------|----------------------|---------------|
|                    | Les barres représentent                     |                             |                     |                      |               |
| 🖋 Age en année 🛛 🖆 |                                             |                             | <u>l</u> itres      |                      |               |
| Statut marital     | <u>N</u> ombre d'observations               | Ø % des observations        | <u>O</u> ptions     |                      |               |
| Nombre d'ann       | © N <u>c</u> umulé                          | © % cu <u>m</u> ulé         |                     |                      |               |
| Revenu du fov      | O Autres statistiques (moyenne, par exemple | e)                          |                     |                      |               |
| Catégories de      | Variable :                                  |                             | 1000                |                      |               |
| Price of prima     |                                             |                             | 2 92                |                      |               |
| Catégorie de       |                                             |                             |                     |                      |               |
| Nombre d'ann       | C <u>h</u> anger les statisti               | ques                        |                     |                      |               |
| 🗞 Retraité(e) [re  |                                             |                             |                     | · ä.11:11 ä.         | itte interior |
| 🛃 Nombre d'ann     | Axe des catégories :                        |                             |                     |                      | قلطهر السبع   |
| Satisfaction E     | Nombre d'années d'éducation [ed]            |                             |                     |                      |               |
| 🔗 Nombre de pe     | Définir les clusters par                    |                             |                     |                      |               |
| Service sans f     | Seve [gender]                               | 1 000-                      |                     |                      | Sexe          |
| 💑 Lignes multipl   |                                             |                             |                     |                      | Homme         |
|                    |                                             |                             |                     |                      |               |
| X                  |                                             | 800-                        |                     |                      |               |
| Λ                  |                                             |                             |                     |                      |               |
| 1                  |                                             |                             |                     |                      |               |
| 11                 |                                             | -000 Ctil                   |                     |                      |               |
| 11                 |                                             | Effe                        |                     |                      |               |
| 11                 |                                             | 400-                        |                     |                      |               |
| 11                 |                                             | 400                         |                     |                      |               |
| / /                |                                             |                             |                     |                      |               |
|                    |                                             | 200-                        |                     |                      |               |
|                    |                                             |                             |                     |                      |               |
|                    |                                             |                             |                     |                      |               |
|                    |                                             | 0                           | c Niveau Bac Bac +2 | Bac +3/4 Bac +5 et + | 1             |
|                    |                                             | Nombre d'années d'éducation |                     |                      |               |
|                    |                                             |                             |                     |                      |               |

| <u>Graphiques</u> <u>Utilitaires</u> Fe <u>n</u> être A <u>i</u> de | • مخطط القطاعات                                                                         |
|---------------------------------------------------------------------|-----------------------------------------------------------------------------------------|
| 👔 Générateur de graphiques                                          |                                                                                         |
| Le Sélecteur de modèles de représentations graphiques               | نختار المنغير                                                                           |
| 🛨 Tracé de Weibull                                                  |                                                                                         |
| E Comparer les sous-groupes                                         |                                                                                         |
| Tracés de variables de régression                                   |                                                                                         |
| Boîtes de dialogue ancienne version                                 | Barres                                                                                  |
| 1                                                                   | Barres <u>3</u> D                                                                       |
|                                                                     | Courbes                                                                                 |
|                                                                     | Surfaces                                                                                |
|                                                                     | Circulaire                                                                              |
|                                                                     | Plafond-plancher                                                                        |
| X                                                                   | Données du graphique                                                                    |
|                                                                     | Récapitulatifs pour groupes d'observations                                              |
| / \                                                                 | Recapitulatifs pour <u>v</u> ariables distinctes Naleurs des observations individuelles |
| 11                                                                  |                                                                                         |
| 1 (                                                                 | Définir Annuler Aide                                                                    |
|                                                                     |                                                                                         |
| 1                                                                   |                                                                                         |
|                                                                     |                                                                                         |
|                                                                     |                                                                                         |

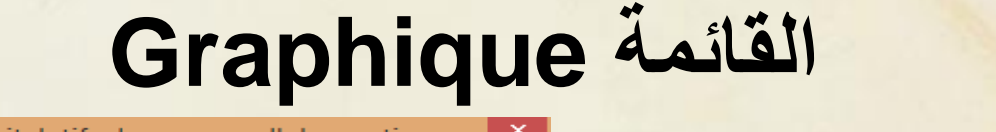

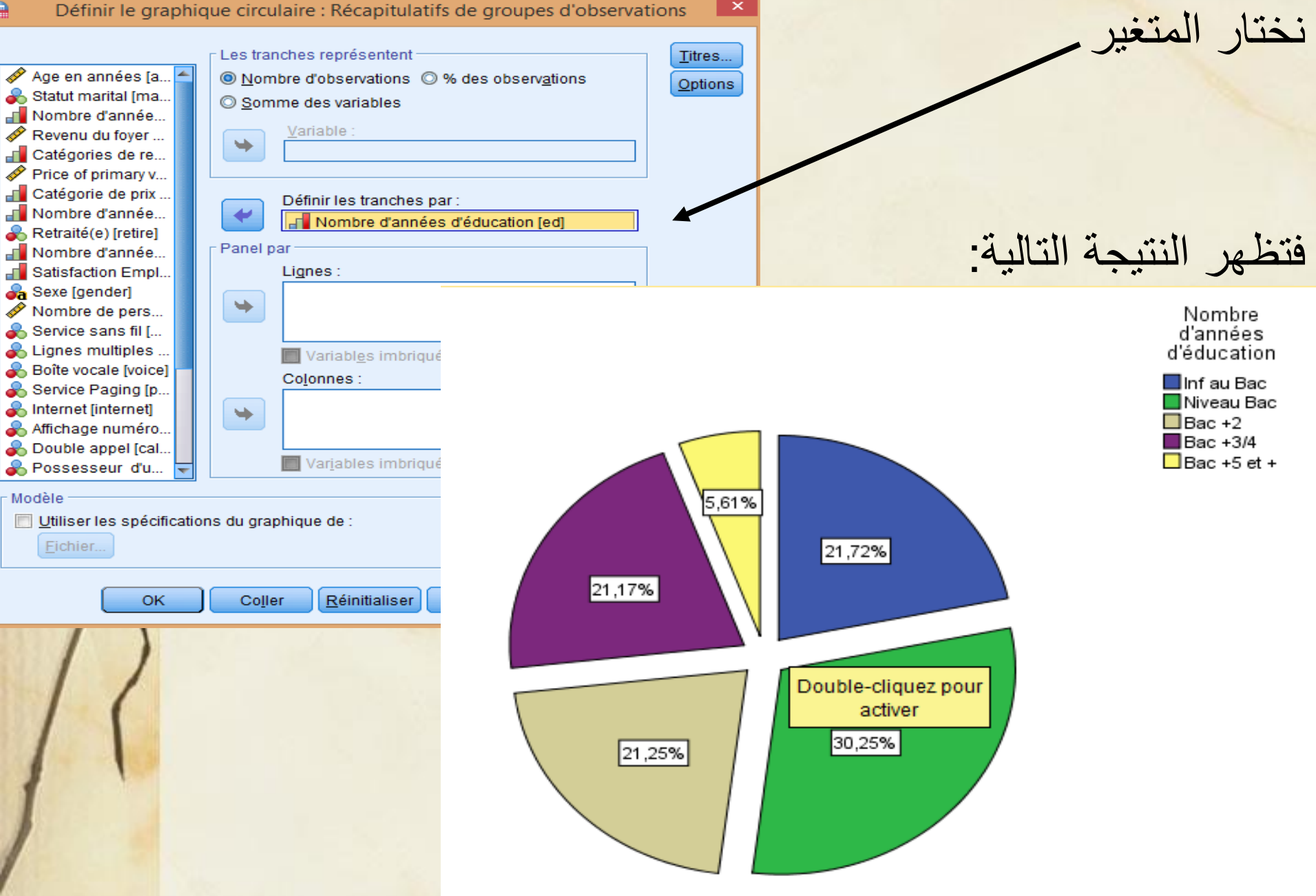

Graphiques à courbes

Récapitulatifs pour groupes d'observations

Récapitulatifs pour variables distinctes
Valeurs des observations individuelles

Annuler

Aide

Simple

Multiple

Données du graphique

Définir

En lignes de chute

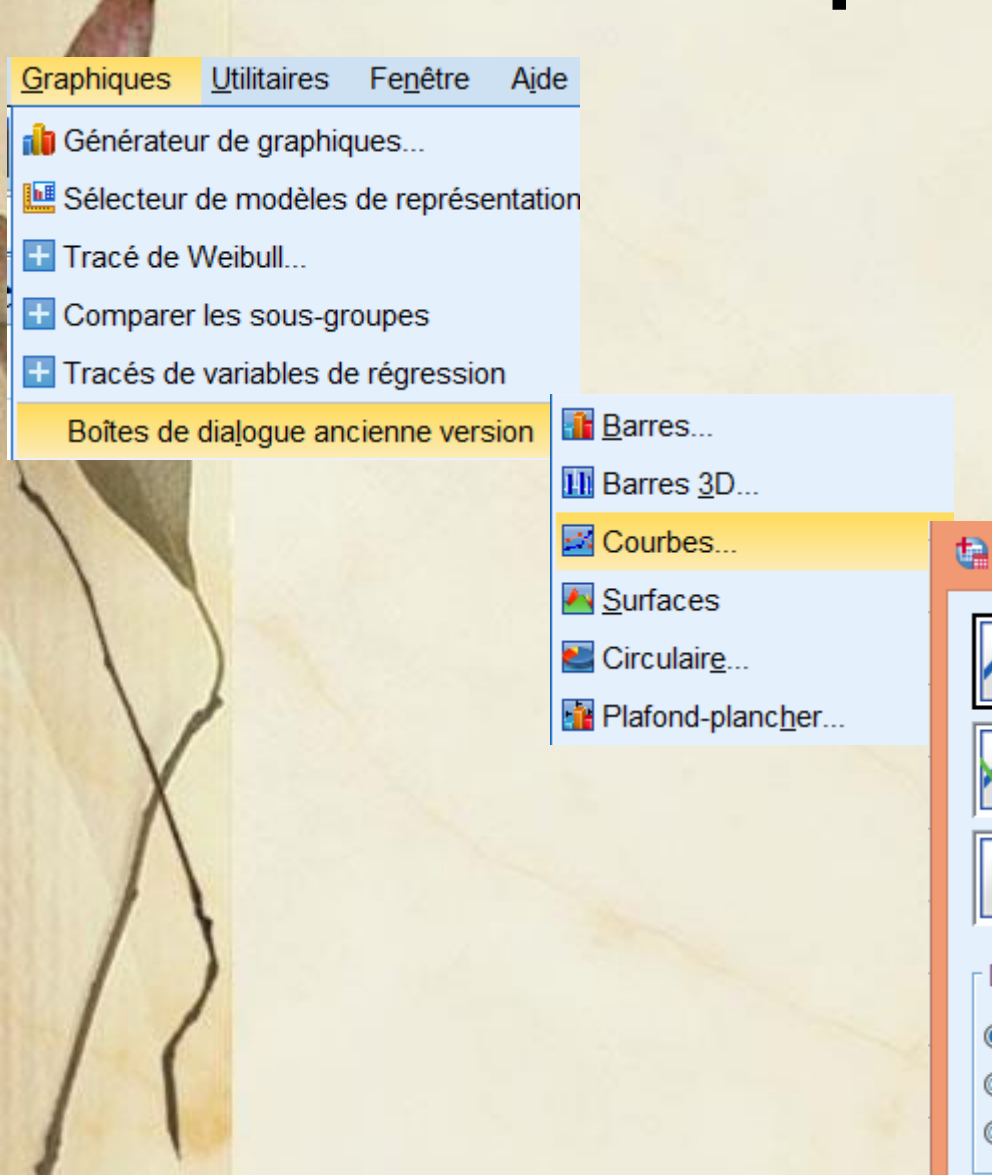

• المنحنيات البسيطة

×

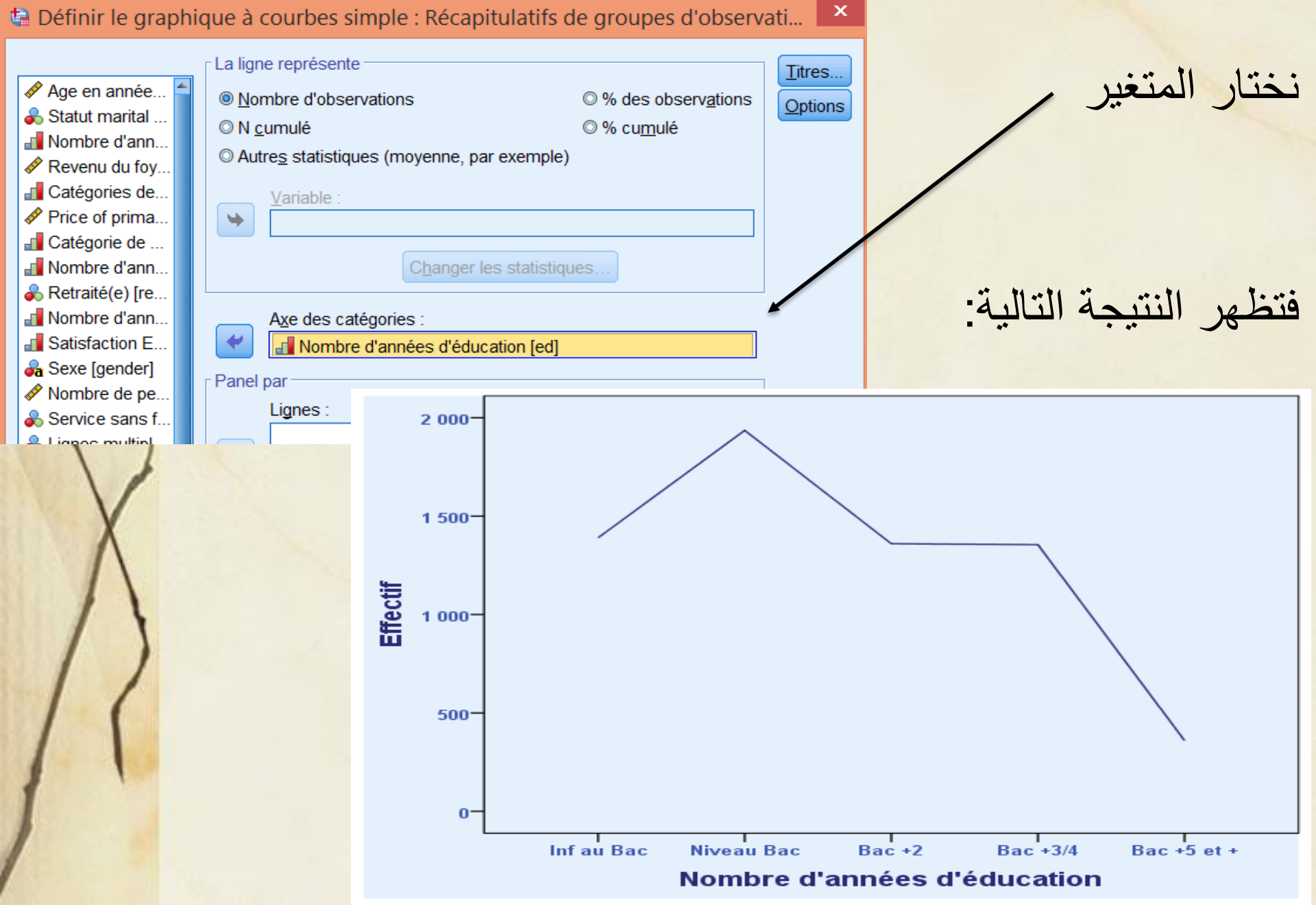

<u>Graphiques</u> <u>Utilitaires</u> Fenêtre Aide

- 👘 Générateur de graphiques...
- 🛄 Sélecteur de modèles de représentation
- 🛨 Tracé de Weibull...
- E Comparer les sous-groupes
- 🛨 Tracés de variables de régression

Boîtes de dialogue ancienne version

🚹 <u>B</u>arres...

H Barres 3D...

Courbes...

Circulair<u>e</u>...

Plafond-plancher...

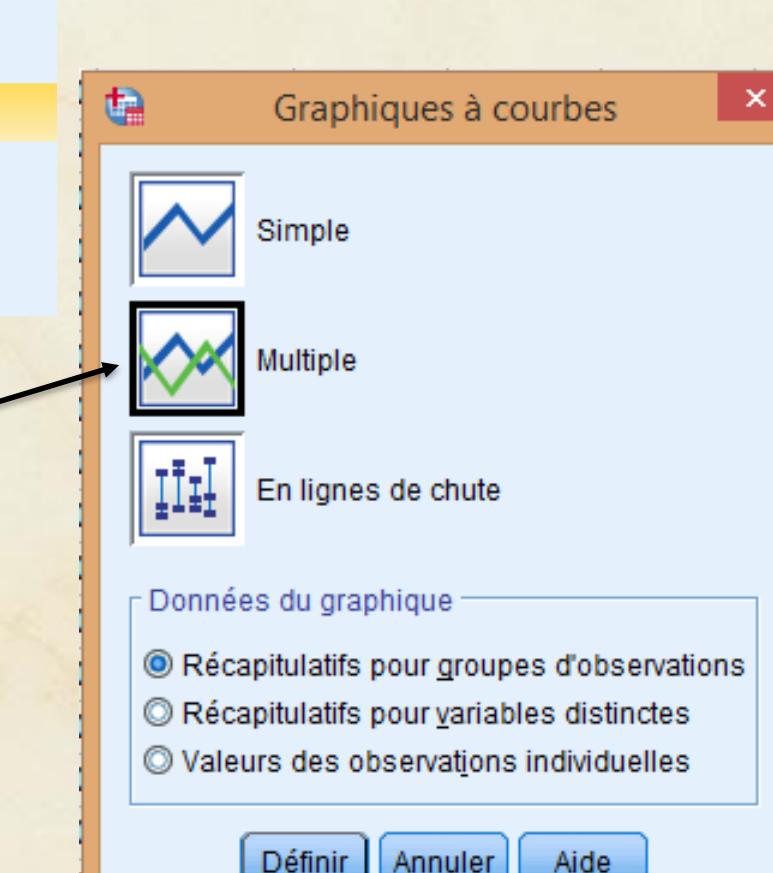

المنحنيات المتعددة

🝓 ...Définir le graphique à courbes multiple : Récapitulatifs de groupes d'observat 🚩 Les lignes représentent Titres... Age en année...

뤎 Statut marital ... Nombre d'ann... Revenu du foy... Catégories de... Price of prima... Catégorie de ... Nombre d'ann... 💑 Retraité(e) [re... Nombre d'ann... Satisfaction E.. 💑 Sexe [gender] Nombre de pe... 💰 Service sans f... & Lianes multin

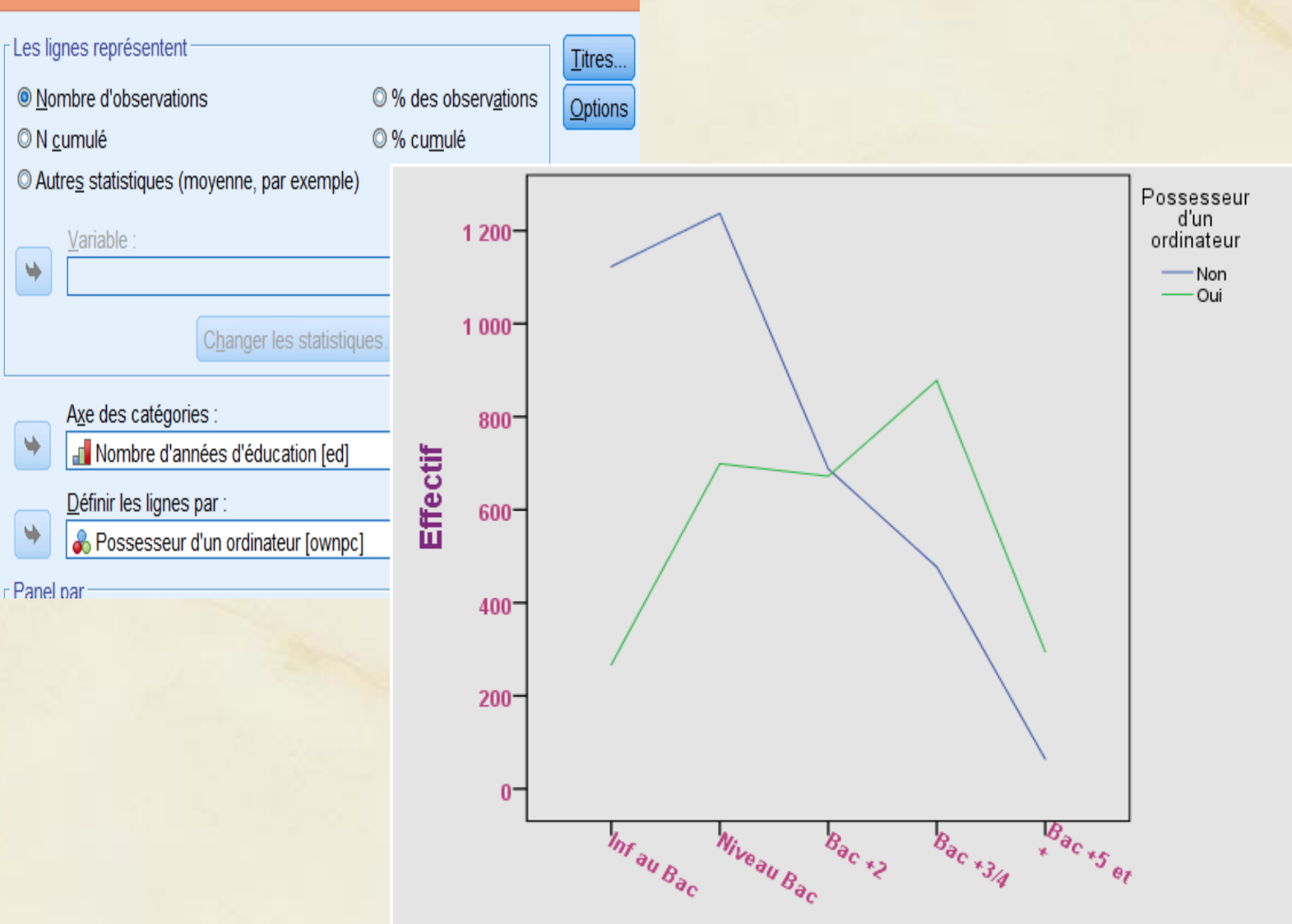

#### Nombre d'années d'éducation

المنحنيات المتعددة